# Compaq StorageWorks

# RA8000/ESA12000 HSG80 Solution Software V8.3 for HP-UX

Installation Reference Guide

AA-RFBEC-TE

387374–003

**Compaq Computer Corporation** 

While Compaq Computer Corporation believes the information included in this manual is correct as of the date of publication, it is subject to change without notice. Compaq makes no representations that the interconnection of its products in the manner described in this document will not infringe existing or future patent rights, nor do the descriptions contained in this document imply the granting of licenses to make, use, or sell equipment or software in accordance with the description. No responsibility is assumed for the use or reliability of firmware on equipment not supplied by Compaq or its affiliated companies. Possession, use, or copying of the software or firmware described in this documentation is authorized only pursuant to a valid written license from Compaq, an authorized sublicensor, or the identified licensor.

Commercial Computer Software, Computer Software Documentation and Technical Data for Commercial Items are licensed to the U.S. Government with Compaq's standard commercial license and, when applicable, the rights in DFAR 252.227 7015, "Technical Data-Commercial Items."

© 1999 Digital Equipment Corporation. All rights reserved. Printed in U.S.A.

Compaq, the Compaq logo, DIGITAL, *Compaq Tru64 UNIX*, DECconnect, HSZ, HSG, StorageWorks, VMS, OpenVMS Registered in the United States Patent and Trademark Office.

UNIX is a registered trademark in the United States and other countries exclusively through X/Open Company Ltd. Windows NT is a registered trademark of the Microsoft Corporation. Sun is a registered trademark of Sun Microsystems, Inc. Hewlett-Packard, TACHYON, and HP-UX are registered trademarks of the Hewlett-Packard Company. IBM and AIX are registered trademarks of International Business Machines Corporation. SGI and IRIX are registered trademarks of Silicon Graphics, Inc. All other trademarks and registered trademarks are the property of their respective owners.

This equipment has been tested and found to comply with the limits for a Class A digital device, pursuant to Part 15 of the FCC Rules. These limits are designed to provide reasonable protection against harmful interference when the equipment is operated in a commercial environment. This equipment generates, uses and can radiate radio frequency energy and, if not installed and used in accordance with the manuals, may cause harmful interference to radio communications. Operation of this equipment in a residential area is likely to cause harmful interference in which case the user will be required to correct the interference at his own expense. Restrictions apply to the use of the local-connection port on this series of controllers; failure to observe these restrictions may result in harmful interference. Always disconnect this port as soon as possible after completing the setup operation. Any changes or modifications made to this equipment may void the user's authority to operate the equipment.

Warning!

This is a Class A product. In a domestic environment this product may cause radio interference in which case the user may be required to take adequate measures.

#### Achtung!

Dieses ist ein Gerät der Funkstörgrenzwertklasse A. In Wohnbereichen können bei Betrieb dieses Gerätes Rundfunkstörungen auftreten, in welchen Fällen der Benutzer für entsprechende Gegenmaßnahmen verantwortlich ist.

#### Attention!

Ceci est un produit de Classe A. Dans un environnement domestique, ce produit risque de créer des interférences radioélectriques, il appartiendra alors à l'utilisateur de prendre les mesures spécifiques appropriées.

#### JAPAN

この装置は、情報処理装置等電波障害自主規制協議会(VCCI)の基準 に基づくクラスA情報技術装置です。この装置を家庭環境で使用すると電波 妨害を引き起こすことがあります。この場合には使用者が適切な対策を講ず るよう要求されることがあります。

### USA

This equipment generates, uses, and may emit radio frequency energy. The equipment has been type tested and found to comply with the limits for a Class A digital device pursuant to Part 15 of FCC rules, which are designed to provide reasonable protection against such radio frequency interference. Operation of this equipment in a residential area may cause interference in which case the user at his own expense will be required to take whatever measures may be required to correct the interference. Any modifications to this device - unless expressly approved by the manufacturer - can void the user's authority to operate this equipment under part 15 of the FCC rules.

# **Contents**

| Re | Revision Record       |                                                                                                    |                    |  |  |
|----|-----------------------|----------------------------------------------------------------------------------------------------|--------------------|--|--|
| Ab | out                   | This Guide                                                                                                    | ix                 |  |  |
| 1  | Pre                   | paring Your Host for Use with the HSG80 Controller                                                                              |                    |  |  |
|    | 1.1                   | Installing Hardware                                                                                                    | 1–1                |  |  |
|    | 1.2                   | Verify Host Adapter and Driver                                                                                                  | 1–1                |  |  |
|    | 1.3                   | Connecting the RA8000/ESA12000 to Your Host System                                                                              | 1–1                |  |  |
|    | 1.4                   | High Availability Cluster Using MC/ServiceGuard                                                                                 | 1–2                |  |  |
| 2  | Inst                  | talling Command Console (CC) Agent on Your Host System                                                                          |                    |  |  |
|    | 2.1                   | Introduction                                                                                                    |                    |  |  |
|    | 2.2                   | Minimum System Requirements                                                                                                    |                    |  |  |
|    | 2.3                   | Installing and Configuring CC Agent for HP-UX                                                                                   |                    |  |  |
|    | 2.4<br>2.4.1<br>2.4.2 | Installing and Configuring Command Console<br>Installing Command Console at the Local Host<br>Configuring CC for Multiple Paths | 2-4<br>2-4<br>2-13 |  |  |
|    | 2.5                   | Installing and Configuring with MC/ServiceGuard                                                                                 |                    |  |  |
|    | 2.6                   | Running CC Agent                                                                                                    |                    |  |  |
|    | 2.7                   | Reconfiguring CC Agent                                                                                                    |                    |  |  |
|    | 2.8                   | Uninstalling CC Agent                                                                                                    |                    |  |  |
|    | 2.9                   | Troubleshooting/Avoiding Problem Situations                                                                                     |                    |  |  |
| 3  | Cor                   | nfiguring the HP-UX File System                                                                                                 |                    |  |  |
|    | 3.1                   | Configuring the HP-UX File System                                                                                               | 3–1                |  |  |
| Ар | pend                  | lix A Creating Your Storage Configuration with the CLI                                                                          |                    |  |  |

## Appendix B Planning Your Storage Configuration

## Appendix C Command Console LUN

## Appendix D Valid ALPA Settings

### Appendix E Agent Data Files

### Appendix F Understanding RaidManager's Mail Messages

### Appendix G SNMP MIB Information

### Figures

| 2-1 | Command Console Client/Agent Connection            | 2–2         |
|-----|----------------------------------------------------|-------------|
| A-1 | Single Controller/Single Host                      | A–3         |
| A-2 | Single Controller/Two Hosts                        | A–3         |
| A–3 | Dual Controller/Single Host                        | A–3         |
| A-4 | Dual Controller/Two Hosts                          | <b>A</b> –4 |
| A5  | Mapping of Device Ports/Targets and Host Ports     | <b>A</b> –4 |
| A–6 | Making a Serial Connection to the HSG80 Controller | 4–5         |
|     |                                                    |             |

### Tables

| 2-1 | Minimum System Requirements                                          |
|-----|----------------------------------------------------------------------|
| B-1 | Storage Configuration Options                                        |
| D-1 | Arbitrated Loop Physical Address (ALPA) SettingsD-1                  |
| F-1 | State Change Digit Position and Corresponding Subsystem ComponentF-1 |

# **Revision Record**

This Revision Record provides a concise publication history of this manual. It lists the manual revision levels, release dates, and summary of changes.

The following revision history lists all revisions of this publication and their effective dates. The publication part number is included in the Revision Level column, with the last entry denoting the latest revision. This publication supports StorageWorks RA8000/ESA12000 HSG80 Subsystem for the HP-UX Operating Systems.

| <b>Revision Level</b>    | <u>Date</u>   | Summary of Changes                                                     |
|--------------------------|---------------|------------------------------------------------------------------------|
| AA-RFBEA-TE / 387374-001 | November 1998 | Original Release                                                       |
| AA-RFBEB-TE / 387374-002 | December 1998 | Supports Configuration of the<br>Command Console for Multiple<br>Paths |
| AA-RFBEC-TE / 387374-003 | March 1999    | Added support for the HP T and V class systems.                        |

# About This Guide

This section identifies the audience of this guide and describes the contents (chapter by chapter) and structure. In addition, it includes a list of associated documents and the conventions used in this guide, as well as Support and Services Contact Information.

This guide provides the following descriptions:

- How to prepare your HP host for use with the HSG80 Controller
- How to install and configure the Command Console Agent
- How to configure the HP-UX file system for use with the RAID subsystem

### **Intended Audience**

This guide is intended for administrators of StorageWorks RAID Array Subsystems. Installing the StorageWorks RAID Array Subsystem requires a general understanding of HP-UX System administration and installation procedures and RAID terminology.

### **Document Structure**

This guide contains the following chapters:

### Chapter 1: Preparing Your Host for Use with the HSG80 Controller

This chapter describes the steps for installing the required device drivers onto HP 9000 Series Systems running HP-UX 10.20 or 11.00. The installation steps include loading the device driver(s) to communicate through the fibre channel host adapter to the HSG80 Controller. This chapter also provides the procedures for configuring for a high availability, two-hub cluster using MC/ServiceGuard.

### Chapter 2: Installing the Command Console Agent on Your Host System

This chapter describes how to install a copy of the Command Console (CC) Agent on each of your host systems connected to StorageWorks RAID Array 8000 subsystems using the installation and configuration script.

### **Chapter 3: Configuring the HP-UX File System**

This chapter explains how to configure the HP-UX file system for use with the RAID subsystem.

### Appendix A: Creating Your Storage Configuration with the Command Line Interpreter (CLI)

This appendix contains instructions for creating an initial configuration for your HSG80 Controller using the CLI. It briefly describes the Command Line Interpreter and how to access it.

### **Appendix B: Planning Your Storage Configuration**

This appendix describes the RAID configuration and RAID concepts that you need to know to create your storage configuration.

### **Appendix C: Command Console LUN**

This appendix discusses the Command Console LUN.

### **Appendix D: Valid ALPA Settings**

This appendix provides a table of the valid arbitrated loop physical addresses available for hard addressing the fibre channel arbitrated loop.

### **Appendix E: Agent Data Files**

This appendix provides information about Agent data files and formats for advanced level troubleshooting of agent installation problems.

### Appendix F: Understanding RaidManager's Mail Messages

This appendix provides information to help you understand the contents of the automatic mail message(s) sent by RaidManager upon the occurrence of an event.

### **Appendix G: SNMP MIB Information**

This appendix provides information about the SNMP traps that may be generated by the Agent.

| About | This | Guide |
|-------|------|-------|
|-------|------|-------|

### **Related Documents**

In addition to this guide, the following documentation is useful to the reader:

| Document Title                                      | Order Number                 |
|-----------------------------------------------------|------------------------------|
| RA8000 and ESA12000 Storage Subsystems User's Guide | 387404-001 / EK-SMCPR-UG     |
| Quick Setup Guide (HSG80) for Hewlett Packard HP-UX | 387373-001 / AA-RFBCA-TE     |
| Command Line Interpreter (HSG80) Reference Manual   | 387402-001 / EK-HSG80-RG.A01 |
| Command Console Version 2.1 (HSG80) User's Guide    | 387405-001 / AA-RFA2A-TE     |

### Conventions

This guide uses the following documentation conventions:

| Style                   | Meaning                                                                                                    |
|-------------------------|----------------------------------------------------------------------------------------------------|
| boldface monospace type | To be input by the user.                                                                                         |
| italic type             | For emphasis, manual titles, utilities, menus, screens, and filenames.                                           |
| plain monospace type    | Screen text.                                                                                                    |
| #                       | Represents the HP-UX system prompt. Do not type it as part of information given here as to be input by the user. |

### **Nomenclature Conventions**

| RAID Advisory Board Description | RA8000/ESA12000 Usage |
|---------------------------------|-----------------------|
| RAID 0                          | STRIPEset             |
| RAID 1                          | MIRRORset             |
| RAID 0+1                        | STRIPED MIRRORset     |
| RAID 3/5                        | RAIDset               |

### **Getting Help**

If you have a problem and have exhausted the information in this guide, you can get further information and other help in the following locations.

### **Compaq Web Site**

The Compaq Web Site has information on this product as well as the latest drivers and Flash ROM images. You can access the Compaq Web Site by logging on to the Internet at :

http://www.compaq.com/products/storageworks

### **Telephone Numbers**

For the name of your nearest Compaq Authorized Reseller:

In the United States, call 1-800-345-1518 In Canada, call 1-800-263-5868 For Compaq technical support: In the United States and Canada, call 1-800-386-2172

# 1

# Preparing Your Host for Use with the HSG80 Controller

This chapter describes the steps for installing the required device drivers onto HP 9000 Series Systems running HP-UX 10.20 or 11.00. The installation steps include loading the device driver(s) to communicate through the FC Adapter to the HSG80 Controller.

### 1.1 Installing Hardware

Fibre Channel (FC) mass storage host adapters manufactured by HP can be used with the RA8000/ESA12000 Subsystem and your HP platform. Install the host adapter in your HP System using the instructions provided with the host adapter documentation before preparing the system to interface with the RA8000/ESA12000 Subsystem.

### 1.2 Verify Host Adapter and Driver

Ensure that you have the required FC host adapter and drivers available to your system.

### # ioscan -f |grep fc

The output from this command will be similar to:

| Class | S | I      | H/W Path | Driver  | S/W State | H/W Type     | Description     |
|-------|---|--------|----------|---------|-----------|--------------|-----------------|
| fc    | 0 | 10/8   | fcT1     | CLAIMED | INTERFACE | HP FC Mass S | Storage Adapter |
| lan   | 1 | 10/8.5 | fcT1_cnt | CLAIMED | INTERFACE | HP FC Mass S | Storage Cntl    |
| fcp   | 0 | 10/8.8 | fcp      | CLAIMED | INTERFACE | FCP Protocol | Adapter         |

### 1.3 Connecting the RA8000/ESA12000 to Your Host System

- 1. Shut down the HP System and ensure all power switches on the RAID Array Controller and on the Host Computer System are in the **OFF** position.
- 2. Connect a FC cable between the FC adapter's connector on the back of the HP System and a port on the Compaq FC hub.

- 3. Connect fibre channel cables from each RAID Array controller to the Compaq fibre channel hub.
- 4. Turn **ON** the power to the FC hub
- 5. Turn ON the power to the RA8000/ESA12000 Subsystem.
- 6. Turn **ON** power to the HP System.
- 7. Use the Command Line Interface (CLI) to configure your RAID Array (as described in Appendix A) if it is not yet configured.
- 8. During the boot process, device *special* files are created for each logical unit configured on the HSG80 Controller, and a Logical Unit (LUN) Number is assigned to each storageset configured on the HSG80 Controller. If you need to reconfigure the RAID Array at a later time, device *special* files can be created without Reboot either manually or automatically, by using the *insf -e* command.

After rebooting the new kernel, run *ioscan -f* to verify that the drivers are installed, the host adapter status is OK and all the target LUNs are identified.

### 1.4 Configuring a High Availability Cluster Using MC/Service Guard

With MC/Service Guard version 10.10 on HP-UX version 10.20, multi-host configuration is supported on HP systems. The SWCC agent and installation scripts have been modified to allow agent failover.

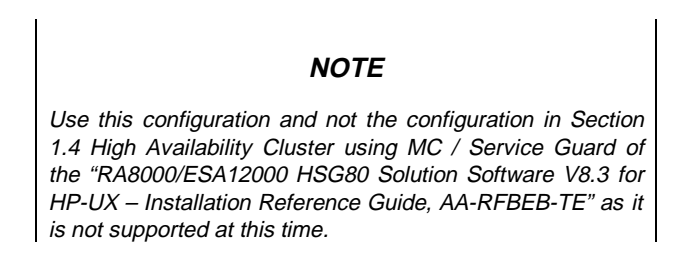

When configuring RA8000/ESA12000 for use with HP-UX MC/Service Guard, perform the following:

- a) On each host, connect the Fibre Channel adapter to the hub.
- b) Connect each port of the array controller to the hub.
- c) Ensure that the controller is in transparent failover dual-redundant mode.

Chapter 1. Preparing Your Host for use with the HSG80 Controller

# Figure 1 Single HUB HP MC/Service Guard Cluster, High Availability Configuration

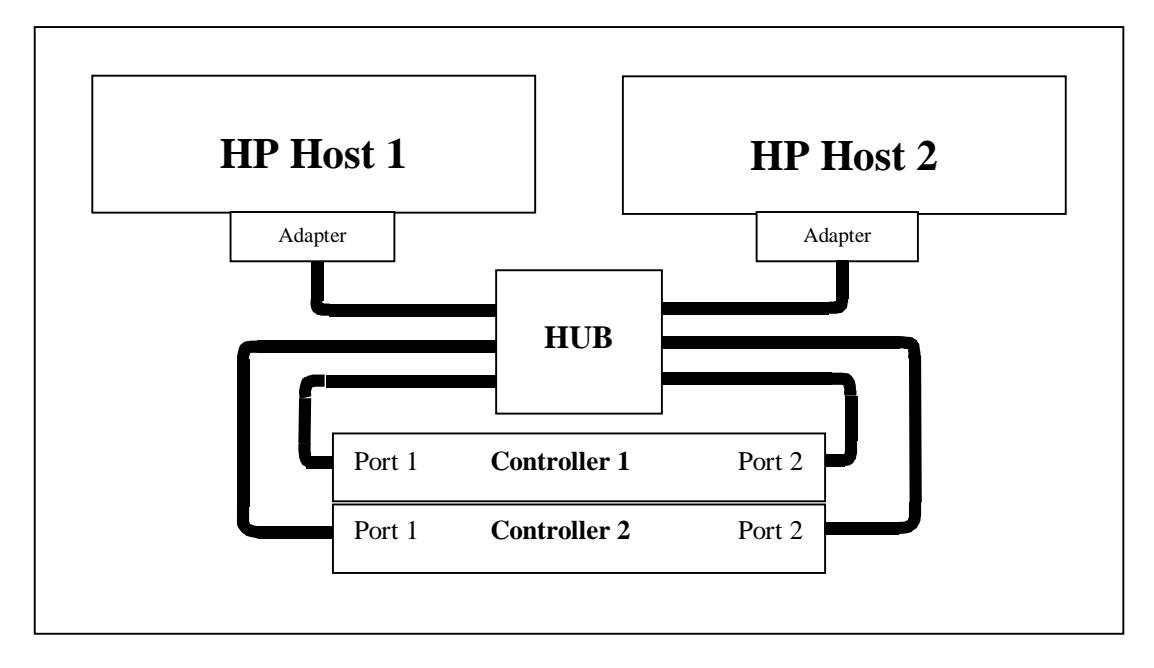

# 2

# Installing Command Console (CC) Agent on Your Host System

This chapter describes how to install a copy of the CC Agent on each of your Host Systems connected to StorageWorks RAID Array 8000/ESA12000 Subsystems. You can install and configure the CC Agent automatically, using a script, or manually by copying files from the CC Agent distribution CD-ROM and editing Agent configuration and your Host System ASCII files.

### 2.1 Introduction

Command Console (CC) Agent for HP-UX is a companion application to the Command Console (CC) Client graphical user interface (GUI) program. CC Agent serves as Client's assistant in configuring, operating, and monitoring your Host's Storage Subsystems. CC Agent runs on your Host System as a server application. It connects to CC Client sessions via the TCP/IP network protocol, as shown in Figure 2–1.

CC Agent can also be used as a standalone application without the CC Client. In this mode of operation, referred to as Agent Only, the CC Agent monitors the status of the subsystem and provides local and remote notification in the event of a failure. Local notification can be made via E-mail and /or the syslog facility. Remote notification can be made via SNMP messages to an SNMP Monitor. The CC Client is not required for these types of notification. In order to configure the subsystem, use of the CC Client or the CLI would be required.

### NOTE

If you plan to use a PC to configure and monitor your RAID Array Subsystem, you must install the StorageWorks Command Console client. The client is located on the distribution CD in your platform kit, and the instructions are in the Command Console User's Guide, also in your platform kit.

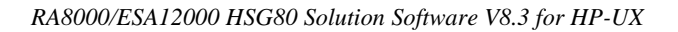

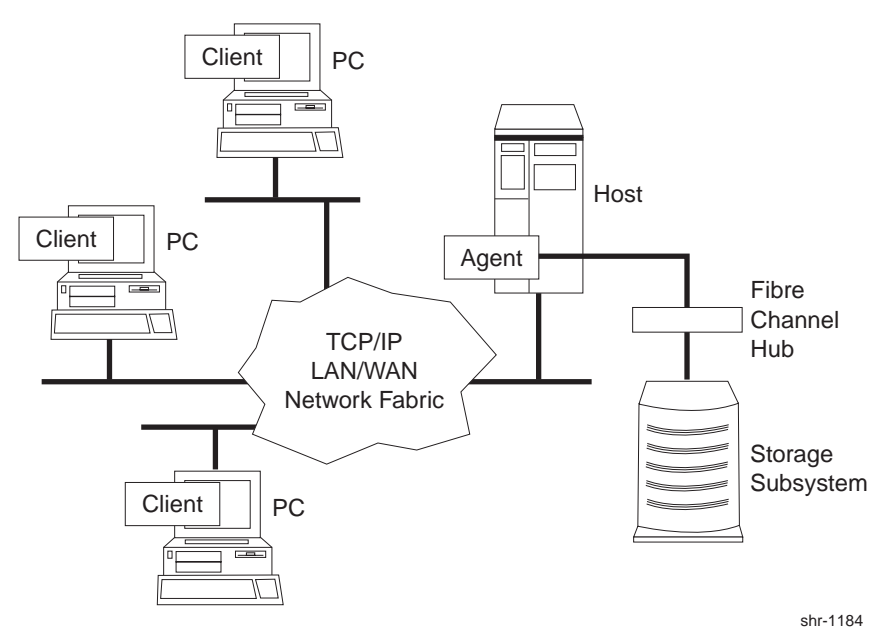

### Figure 2–1 Command Console Client/Agent Connection

CC Agent provides a network connection between a Host Storage Subsystem and any number of CC Client sessions running on remote systems. Agent provides access protection on a network address-by-network address basis. You can configure Agent to allow, for instance, one Client session complete configuration access to the storage subsystem, and another Client session might only monitoring capability.

Agent also provides asynchronous fault notification. The program monitors your Host's Storage Subsystems and sends notification messages to all Client sessions connected to it the moment a fault occurs. You can configure Agent to use TCP notification to Client and SNMP notification to an SNMP-compatible monitoring application.

### 2.2 Minimum System Requirements

Agent requires the minimum Host System resources shown in Table 2–1. The program is designed to operate with Command Console Client Version 2.1 for Windows NT and Windows 95.

| Host Feature             | Requirement                                                                             |  |  |  |
|--------------------------|-----------------------------------------------------------------------------------------|--|--|--|
| Platform                 | HP 9000 Series K-Class; Models 2xx, 3xx, 4xx, and 5xx                                   |  |  |  |
|                          | HP 9000 Series D-Class; Models 2xx, 3xx                                                 |  |  |  |
|                          | HP 9000 Series T-Class; Models T6xx                                                     |  |  |  |
|                          | HP 9000 Series V-Class Models V22xx                                                     |  |  |  |
| Architecture             | 2 MB free space in /tmp directory, and 4 MB free space for Agent installation directory |  |  |  |
| Operating System         | HP-UX version 10.20 or 11.00                                                            |  |  |  |
| Controller Compatibility | StorageWorks HSG80 Controller running operating firmware Version 8.3.                   |  |  |  |

Table 2–1 Minimum System Requirements

# 2.3 Installing and Configuring Command Console Agent for HP-UX<sup>®</sup>

CC Agent is the CC Client's (the Graphic User Interface) network assistant. You must install and run CC Agent for HP-UX on each Host System you wish to connect to the CC Client over the network.

Before you can install an Agent:

- The resources of your HP Host System must meet the minimum requirements specified in Section 2.2.
- Command Console LUN must be enabled (refer to Appendix C).

The fastest way to install and configure the StorageWorks Command Console Agent is automatically, using the installation program script, as described in the following section.

### 2.4 Installing and Configuring Command Console

This section describes how to install the Command Console at the local host and explains how to configure CC for multiple paths.

### 2.4.1 Installing Command Console at the Local Host

To configure the CC at the local host, you must have access to the superuser (*root*) account on the host.

Installing and configuring the CC Agent is accomplished by running the installation script, as described in the following steps:

- 1. Place the Command Console CD-ROM labeled, *Solution Software V8.3B* in your local system's CD–ROM drive.
- 2. Mount the CD-ROM. (e.g., mount /dev/dsk/clt2d0 /cdrom).
- 3. Change directories to /tmp. Type:

cd /tmp.

4. Unpack the *STM83\_HP.TAR* file in */tmp*. Type:

#### tar xvf /cdrom/SWCC/AGENT/STM83\_HP.TAR

5. To start the installation and configuration scripts, type:

#### ./install.sh

The installation program begins, displaying the copyright screen.

6. At the copyright screen, press the **Enter** key to continue; the following screen appears:

```
Enter a target directory for installation or press
return to use the default (default = opt/steam):
```

Pressing return to use the default displays the following decision:

Installing the steam Agent in "/opt/steam" Is this okay? [Y/n]

Selecting Y displays the installation menu:

2. Install Agent for all HP-UX systems.

3. Exit.

### NOTE

If you are using HP **MC/ServiceGuard** software and want to install it automatically into a MC/ServiceGuard package and configure the Command Console, proceed to Section 2.5.

Select 2 to install agent for all HP-UX systems.

### NOTE

The boxed entries in the following example are inquiries from the platform. The text following the entries is a suggested response for the initial install.

Updating services file...

### NOTE

Both the Client and the STEAM Agent applications MUST specify the same port numbers for "spgui" and "spagent." It is imperative that the numbers entered here are consistent with all other Client and Agent applications throughout your network enterprise!!!

Type **y**, then press the **Enter** key.

```
Adding an entry to /etc/services for the Client using port 4998 Is this OK? \cite[Y,n]
```

Specifies the port number the installation program will assign for the Command Console Client GUI to communicate with the Command Console Agent. If the default port is already used, press N and specify a new even-numbered port.

Type **y**, then the **Enter** key.

```
Adding an entry to /etc/services for STEAM AGENT using port 4999 Is this OK? [{\tt Y},n]\ {\tt y}
```

Specifies the port number the installation program will assign for the Command Console Agent to send notifications to the Command Console Client GUI. If the default port is already used, press N and specify a new port (port specified above + 1).

Type **y**, then press the **Enter** key.

Updating inittab file...done

The Install program updates the *inittab* file so that every time the Host System boots the Agent starts.

Next, configure the Agent and create necessary files.

The next three entries are mandatory; do you wish to continue [Y, n]

```
Enter a password for use with the STEAM Agent (4-> characters): Verify the password :
```

To Configure the subsystem using the Command Console GUI, you need to setup a password. The install program does not echo what you type.

The STEAM Agent can operate with other SNMP applications. For this reason, it needs information about the Agent manufacturer and the Enterprise object identifier for use with its MIB.

Enter the name of the Agent manufacturer (no default) :

Type: **Digital Equipment Corporation** then press the **Enter** key.

The Enterprise OID can be customized. Note that this value must be consistent with the Agent's MIB! The default vendor-specific setting is "36.2.15.21.".

Would you like to enter a new value? [y, n]:

Type **n**, then press the **Enter** key.

```
Adding a Client system
------
Enter the Host name of the Client system :
```

In the event of a component failure, the CC Agent is capable of providing local or remote notification. Local notification is provided via E-mail and a system error log. Remote notification is provided to the command console for display or paging. Users that wish to only have local HP platform notification can disable messages to the client by entering the following information during CC Agent installation or Agent Maintenance (Adding a Client System):

- 1. Enter the Host name of the Client System: local Host
- 2. Enter the Access Level: **0**
- 3. Enter the notification level: 0

```
Specify names for the Hosts from which you will run the GUI.
Enter the Host name of the Client system :
```

Type "Host \_name" of the machine running the GUI, then press the Enter key.

```
Enter the subsystem access privilege (which controls the level of access a
client has for communicating with the storage subsystems).
The possible options are:
    0 = Overall Status
        Monitor Event Changes with Notification
    1 = Detailed Status
        View Event Changes with the GUI
    2 = Configuration
    All of the options in this category
Enter Access Level (0, 1, 2) :
```

Type **2**, then press the **Enter** key.

```
The Agent server can notify a client when an error condition occurs.
Notification schemes available are:
0 = No Error Notification
        (Still have E-Mail and Syslog)
1 = Notification via a TCP/IP Socket
(E-Mail, syslog, GUI shows color status indications.)
2 = Notification via the SNMP protocol
        (E-Mail, syslog, and Informed of only predefined events)
3 = Notification via both TCP/IP and SNMP
(All of the options in this category)
Enter Error Notification Level (0, 1, 2, 3) :
```

Type **1**, then press the **Enter** key.

```
Adding client--
name: <Host name>
access level: 2
error notification: 0
Is this information correct? [Y,n]
```

Verify the information then type **y** or **n**, and then press the **Enter** key.

Would you like to add another client? [y,N]

Type **n**, then press the **Enter** key.

Adding a storage subsystem

A RA8000/ESA12000 Command Console Lun has been found.

Do you wish to install? [Y,n] Y

Here is the output from an ioscan -fnCdisk command.

| Class | I  | H/W Path        | Driver                                 | S/W State   | H/W Type | Descriptio | n             |
|-------|----|-----------------|----------------------------------------|-------------|----------|------------|---------------|
| disk  | 11 | 8/12.8.0.255.0. | ====================================== | CLAIME      | DEVICE   | DEC        | HSG80CCL      |
|       |    | /dev/d          | dsk/c3t0d0                             | /dev/rdsk/c | c3t0d0   |            |               |
| disk  | 23 | 8/12.8.0.255.0. | 0.1 sdisk                              | CLAIME      | D DEVICE | DEC        | HSG80         |
|       |    | /dev/d          | dsk/c3t0d1                             | /dev/rdsk/o | c3t0d1   |            |               |
| disk  | 24 | 8/12.8.0.255.0. | 0.2 sdisk                              | CLAIME      | D DEVICE | DEC        | HSG80         |
|       |    | /dev/d          | dsk/c3t0d2                             | /dev/rdsk/c | c3t0d2   |            |               |
| disk  | 25 | 8/12.8.0.255.0. | 0.3 sdisk                              | CLAIME      | D DEVICE | DEC        | HSG80         |
|       |    | /dev/d          | dsk/c3t0d3                             | /dev/rdsk/c | c3t0d3   |            |               |
| disk  | 2  | 8/16/5.2.0      | sdisk                                  | CLAIMED     | DEVICE   | TOSHIE     | BA CD-ROM XM- |
|       |    |                 |                                        |             |          | 5401TA     |               |
|       |    | /dev/d          | sk/c1t2d0                              | /dev/rdsk/c | 1t2d0    |            |               |

Enter raw device file for HSG80CCL, or CTRL-C to cancel: /dev/rdsk/c3t0d0

Is this correct? /dev/rdsk/c3t0d0 [y,N] y

The following subsystem has been found: Controller type : HSG80 Firmware version : V83G Serial numbers : ZG75000154, ZG75000191 EMU type : Enhanced

Would you like to add this subsystem to the 'storage.ini' file? [Y,n] : Y

Enter a name for this subsystem (? displays list) or CTRL-C to cancel: RA8000

Enter a monitoring interval, in secs ( $0 \Rightarrow$  no monitoring) **180** 

Subsystem RA8000 has been added to the 'storage.ini' file.

Type **y** or **n**, and then press the **Enter** key.

Would you like to enable mail notification? [Y,n]

Type **y**, then press the **Enter** key.

Adding a User for Mail Notification

Enter the e-mail address of the user:

Type the User E-mail address, then the **Enter** key.

Enter the error notification level for this user. The user will be notified of errors at this level and above. The possible options are: 1 = Fatal Errors 2 = Warning and Fatal Errors 3 = Info, Warning and Fatal Errors Enter Notification Level (1, 2, 3) :

Type **1**, then press the **Enter** key.

```
Adding Notification User-- name:
Error Notification Level: Fatal Errors
Is this information correct? [Y,n]
```

Type **y**, then press the **Enter** key.

```
Would you like to add another user? [y,N]
```

Type **n**, then the **Enter** key.

Authorized mail notification list

<u>Username</u> <u>Notification Level</u>

-- Hit RETURN to continue --

The STEAM Agent package has been successfully installed. Would you like to start the Agent now? [Y,n]

Type **y**, then press the **Enter** key.

```
RAID Array Configuration Menu
  Agent Admin Options
                                  Storage Subsystem Options
1) Change Agent Password
                                  12) View Subsystems
2) Change SNMP Enterprise OID 13) Add a Subsystem
2) Start (Stor the Agent 14) Remove a Subsystem
3) Start/Stop the Agent
                                  14) Remove a Subsystem
   Toggle Agent Startup on Boot 15) Modify a Subsystem
4)
5) Uninstall Agent
Agent Notification Options
                                           Client Options
 6) Toggle Error Log Notification
                                           16) View Clients
  7)
    Toggle Mail Notification
                                           17) Add a Client
 8) View Mail Notification List
                                           18) Remove a Client
 9) Add User to Mail Notification List 19) Modify a Client
10) Remove User from Mail Notification List
11) Modify Mail Notification List
Exit:
    Q) Quit
```

Type **Q** to exit.

At the StorageWorks and Command Console Agent Installation and Configuration Menu, you can make configuration changes at any time by typing:

### /installation\_directory/steam/bin/config.sh

This allows changes to be made to the configuration and operation of the CC Agent. When changes are made to the CC Agent, it must be restarted for changes to become effective. The changes which require a restart of the CC Agent include:

- Change Agent Password
- Change SNMP Enterprise OID
- Add, Remove or Modify a Client
- Add, Remove or Modify a Subsystem
- Toggle Error Log Notification

To restart the CC Agent from the Agent Maintenance Menu:

• Select Start/Stop the Agent from the Agent Maintenance Menu.

If STEAM Agent is Running is displayed, enter  $\mathbf{y}$  to terminate the Agent. Then repeat the menu selection and enter  $\mathbf{y}$  to start the Agent.

If STEAM Agent is Not Running is displayed, enter  $\mathbf{y}$  to start the Agent. Type  $\mathbf{y}$ , then press the **Enter** key.

```
RAID Array Configuration Menu
  Agent Admin Options
                                 Storage Subsystem Options
1) Change Agent Password
                                 12) View Subsystems
2) Change SNMP Enterprise OID
                                 13) Add a Subsystem
3) Start/Stop the Agent
                                 14) Remove a Subsystem
4) Toggle Agent Startup on Boot 15) Modify a Subsystem
5) Uninstall Agent
Agent Notification Options
                                          Client Options
 6) Toggle Error Log Notification
                                          16) View Clients
  7) Toggle Mail Notification
                                          17) Add a Client
 7) Toggle Mail Notification
8) View Mail Notification List
                                          18) Remove a Client
 9) Add User to Mail Notification List 19) Modify a Client
10) Remove User from Mail Notification List
11) Modify Mail Notification List
Exit:
    Q) Quit
```

For example to stop the Agent type **3**, then press the **Enter** key.

Agent Start/Stop ------The STEAM Agent's current state is : RUNNING Would you like to terminate it? [Y,n]

#### NOTE

If you type "**y**", the output is shown below. Be sure to reenter the configuration menu and restart the Agent.

Type **y**, then press the **Enter** key.

The STEAM Agent has been terminated.

-- Hit RETURN to continue --

The Agent configuration menu is displayed again.

Type **q**, then the **Enter** key to return to the main menu.

### 2.4.2 Configuring CC for an Alternate Path

To configure the Command Console for an alternate path, go to the RAID Array Configuation Menu: Note: For HP-UX, only one alternate path is supported.

### /installation\_directory/steam/bin/config.sh

At the menu, proceed as follows:

| RAID Array Configuration Menu                                                                                                    |                                                                                                    |  |  |  |
|----------------------------------------------------------------------------------------------------|----------------------------------------------------------------------------------------------------|--|--|--|
| Agent Admin Options S                                                                                                    | Storage Subsystem Options                                                                                                    |  |  |  |
| <ol> <li>Change Agent Password</li> <li>Change SNMP Enterprise OID</li> <li>Start_/Stop the Agent Package</li> <li>Enable/disable Agent Package Switchin</li> <li>Uninstall Agent</li> </ol>                                                                                     | <ol> <li>12) View Subsystems</li> <li>13) Add a Subsystem</li> <li>14) Remove a Subsystem</li> <li>15) Modify a Subsystem</li> </ol> |  |  |  |
| Agent Notification Options                                                                                                    | Client Options                                                                                                    |  |  |  |
| <ul> <li>6) Toggle Error Log Notification</li> <li>7) Toggle Mail Notification</li> <li>8) View Mail Notification List</li> <li>9) Add User to Mail Notification List</li> <li>10) Remove User from Mail Notification List</li> <li>11) Modify Mail Notification List</li> </ul> | 16) View Clients<br>17) Add a Client<br>18) Remove a Client<br>19) Modify a Client<br>ist                                            |  |  |  |
| Exit:<br><br>Q) Quit<br>Enter Selection:                                                                                                    |                                                                                                    |  |  |  |

### Type 15

Modify a storage subsystem \_\_\_\_\_

|                                                                        | Subsystem | Controller | Firm- | EMU   | Access    | Access   | Monitoring   |  |  |
|------------------------------------------------------------------------|-----------|------------|-------|-------|-----------|----------|--------------|--|--|
| Positio                                                                | n Name    | Туре       | ware  | Туре  | Device 1  | Device 2 | Period, secs |  |  |
|                                                                        |           |            |       |       |           |          |              |  |  |
| 1                                                                      | ra8000    | HSG80      | V83G  | Enhan | ced c8t1c | 10       | 120          |  |  |
| Enter the position number of the subsystem to modify (c to cancel) : 1 |           |            |       |       |           |          |              |  |  |
| Current settings for subsystem 'ra8000' are:                           |           |            |       |       |           |          |              |  |  |
| 1) Subsystem name - ra8000                                             |           |            |       |       |           |          |              |  |  |
| 2) Access device                                                       |           |            | 1d0   |       |           |          |              |  |  |
| 3) Monitoring interval, secs - 120                                     |           |            |       |       |           |          |              |  |  |

- 0
- 4) Alternate device

Which setting would you like to change (c to cancel, d if done)? 4 Change number of devices? (A => Add device R => Remove device) : A Here is the output from an ioscan -fnCdisk command. Class I H/W Path Driver S/W State H/W Type Description disk 149 8/12.8.0.255.4.0.0 sdisk CLAIMED DEVICE DEC HSG80 /dev/dsk/c9t0d0 /dev/rdsk/c9t0d0 disk 165 8/12.8.0.255.4.0.1 sdisk CLAIMED DEVICE DEC HSG80 /dev/dsk/c9t0d1 /dev/rdsk/c9t0d1 disk 154 8/12.8.0.255.4.1.0 sdisk CLAIMED DEVICE DEC HSG80CCL /dev/dsk/c9t1d0 /dev/rdsk/c9t1d0 disk 0 10/0.6.0 sdisk CLAIMED DEVICE SEAGATE ST31230W /dev/dsk/c0t6d0 /dev/rdsk/c0t6d0 disk 1 10/4/4.5.0 disc3 CLAIMED DEVICE DEC RZ28D (C) DEC /dev/dsk/c1t5d0 /dev/rdsk/c1t5d0 /dev/floppy/c1t5d0 /dev/rfloppy/c1t5d0 164 10/8.8.0.255.4.0.0 sdisk CLAIMED disk DEVICE DEC HSG80 /dev/dsk/c8t0d0 /dev/rdsk/c8t0d0 167 10/8.8.0.255.4.0.1 sdisk CLAIMED disk DEVICE DEC HSG80 /dev/dsk/c8t0d1 /dev/rdsk/c8t0d1 disk 166 10/8.8.0.255.4.1.0 sdisk CLAIMED DEVICE DEC HSG80CCL /dev/dsk/c8t1d0 /dev/rdsk/c8t1d0 disk 2 10/12/5.2.0 sdisk CLAIMED DEVICE TOSHIBA CD-ROM XM-4101TA /dev/dsk/c2t2d0 /dev/rdsk/c2t2d0

Alternate access device? Ex. /dev/rdsk/c8t1d0 : /dev/rdsk/c9t1d0

Is this correct? /dev/rdsk/c9t1d0 [y,N] y

Change another storage subsystem entry? [y,N] N

[Q]uit or [E]xit with save ? E

All changes have been saved!

-- Press ENTER to continue --

| gent Admin Options S                                                                     | torage Subsystem Options |
|------------------------------------------------------------------------------------------|--------------------------|
| 1) Change Agent Password                                                                 | 12) View Subsystems      |
| 2) Change SNMP Enterprise OID<br>3) Start (Stop the Agent Package                        | 14) Remove a Subsystem   |
| <ul> <li>4) Enable/disable Agent Package Switchin</li> <li>5) Uninstall Agent</li> </ul> | g 15) Modify a Subsystem |
| Agent Notification Options                                                               | Client Options           |
| 6) Toggle Error Log Notification                                                         | 16) View Clients         |
| 7) Toggle Mail Notification                                                              | 17) Add a Client         |
| 8) View Mail Notification List                                                           | 18) Remove a Client      |
| 9) Add User to Mail Notification List                                                    | 19) Modify a Client      |
| 10) Remove User from Mail Notification Li                                                | st                       |
| 11) Modify Mail Notification List                                                        |                          |
| Exit:                                                                                    |                          |
|                                                                                          |                          |

## Type **12**

Storage subsystem List

| Subsystem<br>Name | Controller<br>Type | Firm-<br>ware | EMU<br>Type | Access<br>Device 1 | Access<br>Device 2 | Monitoring<br>Period, secs |
|-------------------|--------------------|---------------|-------------|--------------------|--------------------|----------------------------|
|                   |                    |               |             |                    |                    |                            |
| ra8000            | HSG80              | V83G          | Enhanced    | d c8t1d0           | c9t1d0             | 120                        |

### 2.5 Installing and Configuring with MC/Service Guard

All hosts in the MC/Service Guard cluster must have entered into their "/rhosts" file "host\_name root" of all hosts in the cluster enabling access by the root account.

NOTE

All members of the cluster must be remotely accessible before the installation can be successfully completed.

When the CC agent is being installed into a MC/Service Guard package, it is recommended that selection 2 is used even if pass through drivers are not installed.

```
MC/ServiceGuard has been found on your system.
The RAID Controller must be connected to ALL hosts in the cluster.
If you have another RAID Controller that is not connected to all the
hosts in the cluster, then the failover algorithm must be modified
to suit your cluster needs.
NOTE:
Running the CC Agent on an MC/ServiceGuard cluster requires that the
name (or IP address) and root account of all hosts in the cluster are included in the "/.rhost" file on each host.
Example:
            A_host
                                   B_host
                                                          C_host
File:
          /.rhost
                                 /.rhost
                                                         /.rhost
                                  A_host root
                                                          A_host root
Entries:
           A_host root
           B_host root
                                  B_host root
                                                          B_host root
                                  C_host root
                                                          C_host root
           C host root
This section will install CC agent software on the other host(s)
in the cluster. Is this OK? [Y,n]
```

#### NOTE

The boxed entries in the following example are inquiries from the platform. The text following the entries is a suggested response for the initial install.

Updating services file...

#### NOTE

Both the Client and the STEAM Agent applications MUST specify the same port numbers for "spgui" and "spagent." It is imperative that the numbers entered here are consistent with all other Client and Agent applications throughout your network enterprise!!!

Adding an entry to /etc/services for the Client using port 4998 Is this OK?  $\cite[Y,n]$ 

Type **y**, then press the **Enter** key.

Specifies the port number the installation program will assign for the Command Console Client GUI to communicate with the Command Console Agent. If the default port is already used, press N and specify a new even-numbered port.

Adding an entry to /etc/services for STEAM AGENT using port 4999 Is this OK?  $\cite[Y,n]\cite{Steam}$  y

Type **y**, then the **Enter** key.

Specifies the port number the installation program will assign for the Command Console Agent to send notifications to the Command Console Client GUI. If the default port is already used, press N and specify a new port (port specified above + 1).

```
The next three (3) questions are required for the installation.
Would you like to continue? [Y,n]:
Enter a password for use with the STEAM Agent (4->16 characters) :
Verify the password :
```

To configure the subsystem using the Command Console GUI, you need to setup a password. The install program does not echo what you type.

The STEAM Agent can operate with other SNMP applications. For this reason, it needs information about the Agent manufacturer and the Enterprise object identifier for use with its MIB.

Enter the name of the Agent manufacturer (no default) :

Type: Digital Equipment Corporation, then press the Enter key.

```
The Enterprise OID can be customized. Note that this value
must be consistent with the Agent's MIB!
The default vendor-specific setting is "36.2.15.21.".
```

Would you like to enter a new value? [y, n]:

Type **n**, then press the **Enter** key.

Adding a Client system ------Enter the Host name of the Client system:

In the event of a component failure, the CC Agent is capable of providing local or remote notification. Local notification is provided via E-mail and a system error log. Remote notification is provided to the command console for display or paging. Users that wish to only have local HP platform notification can disable messages to the client by entering the following information during CC Agent installation or Agent Maintenance (Adding a Client System):

- 1. Enter the Host name of the Client System: local Host
- 2. Enter the Access Level: 0
- 3. Enter the notification level: 0

Specify names for the Hosts from which you will run the GUI. Enter the Host name of the Client system:

Type "Host \_name" of the machine running the GUI, then press the Enter key.

```
Enter the subsystem access privilege (which controls the level of access a
client has for communicating with the storage subsystems).
The possible options are:
    0 = Overall Status
        Monitor Event Changes with Notification
    1 = Detailed Status
        View Event Changes with the GUI
    2 = Configuration
    All of the options in this category
Enter Access Level (0, 1, 2) :
```

Type **2**, then press the **Enter** key.

```
The Agent server can notify a client when an error condition occurs.
Notification schemes available are:
0 = No Error Notification
    (Still have E-Mail and Syslog)
1 = Notification via a TCP/IP Socket
    (E-Mail, syslog, GUI shows color status indications.)
2 = Notification via the SNMP protocol
    (E-Mail, syslog, and Informed of only predefined events)
3 = Notification via both TCP/IP and SNMP
(All of the options in this category)
Enter Error Notification Level (0, 1, 2, 3) :
```

Type **1**, then press the **Enter** key.

```
Adding client--

name: <Host name>

access level: 2

error notification: 0

Is this information correct? [Y,n]
```

Verify the information then type **y** or **n**, and then press the **Enter** key.

Would you like to add another client? [y,N]

Type **n**, then press the **Enter** key.

Would you like to enable mail notification? [Y,n]

Type **y**, then press the **Enter** key.

Adding a User for Mail Notification Enter the e-mail address of the user:

Type the User E-mail address, then the Enter key.

```
Enter the error notification level for this user.

The user will be notified of errors at this level and above.

The possible options are:

1 = Fatal Errors

2 = Warning and Fatal Errors

3 = Info, Warning and Fatal Errors

Enter Notification Level (1, 2, 3) :
```

Type **1**, then press the **Enter** key.

```
Adding Notification User-- name:
Error Notification Level: Fatal Errors
Is this information correct? [Y,n]
```

Type **y**, then press the **Enter** key.

Would you like to add another user?  $[{\tt y}, {\tt N}]$ 

Type **n**, then the **Enter** key.

```
Starting MC/ServiceGuard Package creation for CC agent.
This MC/ServicGuard package will monitor subnets.
The subnets that are used by this CC agent package
should be entered, so that this agent package will
failover in the event that the subnet fails.
Enter the subnets you want this package to monitor.
(or press ENTER to continue installation) :
```

Enter the subnet that will have your package IP on it. If this subnet goes down this package will failover to the next enabled host in the package list. When all subnets you wish to monitor have been entered, press Enter to continue.
Chapter 2. Installing the Command Console Agent On Your Host

Communications with services in a MC/ServiceGuard Package can use a dedicated IP address that will failover if the host fails. This will allow continuous monitoring and control of the RAID Subsystem using the SWCC Client.

Enter IP address(es) used by this package (or press ENTER to continue installation):

Enter the unique IP address that is assigned to this package. This will be the IP address that fails over to the next host when the package fails over.

```
The MC/ServiceGuard package configuration file "steam_pkgconf.ascii"
and package control script "steam_control.sh" will be stored on each
host in directory path "/etc/cmcluster/steam_pkg".
Would you like to view the steam_pkgconf.ascii? [y,N] :
```

Would you like to view the steam\_control.sh? [y,N] :

You may view the files by entering "y" for each file. The viewer is more. When you have finished viewing the document either by spacing to the end or typing "q", you may edit the document. If you favorite editor is defined by EDITOR, then that will be used. The default editor is vi.

Begin package verification...

```
Verification completed with no errors found.
Use the cmapplyconf command to apply the configuration.
Applying "steam_pkg" package to MC/ServiceGuard.
Begin package verification...
Completed the cluster update.
Cmmodpkg : Warning: Node aries is already able to run package steam_pkg.
Cmmodpkg:Warning: Node gemini is already able to run package steam_pkg.
cmmodpkg : Completed successfully on all packages specified.
```

This indicates that the package has successfully been installed.

The STEAM Agent package has been successfully installed. steam\_pkg down halted disabled unowned

No subsystems are defined so the steam\_pkg has not been started.

Scanning I/O Bus cluster: aries gemini Processing Host aries Node HW Path Driver Device \_\_\_\_\_ \_\_\_\_\_ \_\_\_\_\_ 8/0.8.0.255.0.2.0 sdisk aries HSG80CCL 8/4.8.0.255.0.2.0 sdisk aries HSG80CCL aries 8/8.0.0 sdisk HSZ70CCL aries 10/4/4.0.0 disc3 HSZ70CCL Found 4 Command Console LUN(s) on host aries. To remove a CCL enter: "r hardware\_path", to add enter "a" Would you like to Add, Remove or Continue? [a,r,C]

If there are CCLs that are not being shown you may answer "a" and select the hardware path from the list. You should not include the CCLs for the RA3000 as they are not supported by this agent. Note that the disc3 driver indicates that this CCL is on a HP-PB bus. The spt driver will be attached to this Hardware Path and will require this node to be rebooted.

Otherwise, press C to Continue.

Processing Host gemini Node HW Path Driver Device \_\_\_\_\_ \_\_\_\_\_ \_\_\_\_\_ \_\_\_\_\_ HSG80CCL HSG80CCL gemini 8/0.8.0.255.0.2.0 sdisk gemini 8/4.8.0.255.0.2.0 sdisk disc3 gemini 10/4/4.0.0 HSZ70CCL gemini 10/4/12.0.0 disc3 HSZ70CCL Found 4 Command Console LUN(s) on host gemini. To remove a CCL enter: "r hardware\_path", to add enter "a" Would you like to Add, Remove or Continue? [a,r,C]

This shows that on the other host, both CCLs are on different HP-PB buses.

Press C to continue.

Chapter 2. Installing the Command Console Agent On Your Host

```
No pass thru driver found on aries for path 10/4/4.0.0
/usr/sbin/mknod /dev/rdsk/spt2t0d0 c 75 0x020000
"/dev/rdsk/spt2t0d0" has been created on host aries
No pass thru driver found on gemini for path 10/4/4.0.0
remsh gemini /usr/sbin/mknod /dev/rdsk/spt1t0d0 c 76 0x010000
"/dev/rdsk/spt1t0d0" has been created on host gemini
No pass thru driver found on gemini for path 10/4/12.0.0
gemini and aries will require rebooting before installation can be
completed.
On gemini:
Compiling conf.c...
Loading the kernel...
/usr/ccs/bin/ld: (Warning) Linker features were used that may not be
supported in future releases. The +vallcompatwarnings option can be used to
display more details, and the ld(1) man page contains additional
information. This warning can be suppressed with the +vnocompatwarnings
option.
```

```
On aries:
Compiling conf.c...
Loading the kernel...
/usr/ccs/bin/ld: (Warning) Linker features were used that may not be
supported in future releases. The +vallcompatwarnings option can be used to
display more details, and the ld(1) man page contains additional
information. This warning can be suppressed with the +vnocompatwarnings
option.
```

Informational message showing the making of special files and kernel compilation and linking for each host.

After rebooting all necessary hosts, log in as root and enter this command:

#### /installation\_directory/steam/bin/config.sh

| 5     | Admin Options                        | Storage | e Subsystem Options |
|-------|--------------------------------------|---------|---------------------|
| 1)    | Change Agent Password                | 12)     | View Subsystems     |
| 2)    | Change SNMP Enterprise OID           | 13)     | Add a Subsystem     |
| 3)    | Start_/Stop the Agent Package        | 14)     | Remove a Subsystem  |
| 4)    | Enable/disable Agent Package Switchi | ng 15)  | Modify a Subsystem  |
| 5)    | Uninstall Agent                      |         |                     |
| lgent | Notification Options                 | Clie    | ent Options         |
| 6)    | <br>Toggle Error Log Notification    | 16)     | View Clients        |
| 7)    | Toggle Mail Notification             | 17)     | Add a Client        |
| 8)    | View Mail Notification List          | 18)     | Remove a Client     |
| 9)    | Add User to Mail Notification List   | 19)     | Modify a Client     |
| 10)   | Remove User from Mail Notification L | ist     |                     |
| 11)   | Modify Mail Notification List        |         |                     |
|       |                                      |         |                     |
| Exit: |                                      |         |                     |
| Exit: |                                      |         |                     |

Select 13) Add a Subsystem

Scanning I/O Bus cluster: aries gemini

| Processing Host aries                         |                                                            |             |          |  |  |  |  |
|-----------------------------------------------|------------------------------------------------------------|-------------|----------|--|--|--|--|
| Node                                          | HW Path                                                    | Driver      | Device   |  |  |  |  |
|                                               |                                                            |             |          |  |  |  |  |
| aries                                         | 8/0.8.0.255.0.2.0                                          | sdisk       | HSG80CCL |  |  |  |  |
| aries                                         | 8/4.8.0.255.0.2.0                                          | sdisk       | HSG80CCL |  |  |  |  |
| aries                                         | 8/8.0.0                                                    | sdisk       | HSZ70CCL |  |  |  |  |
| aries                                         | 10/4/4.0.0                                                 | spt         | HSZ70CCL |  |  |  |  |
|                                               |                                                            |             |          |  |  |  |  |
| Found 4 Command Console LUN(s) on host aries. |                                                            |             |          |  |  |  |  |
| To remove                                     | To remove a CCL enter: "r hardware_path", to add enter "a" |             |          |  |  |  |  |
| Would you                                     | like to Add, Remove of                                     | r Continue? | [a,r,C]  |  |  |  |  |

Notice spt is now the driver on the HP-PB bus adapter.

Press C to continue.

Chapter 2. Installing the Command Console Agent On Your Host

```
Processing Host gemini
        HW Path
Node
                           Driver
                                       Device
        _____
gemini
        8/0.8.0.255.0.2.0
                           sdisk
                                      HSG80CCL
        8/4.8.0.255.0.2.0 sdisk
gemini
                                      HSG80CCL
gemini
        10/4/4.0.0
                                      HSZ70CCL
                            spt
gemini
        10/4/12.0.0
                                       HSZ70CCL
                            spt
Found 4 Command Console LUN(s) on host aries.
To remove a CCL enter: "r hardware_path", to add enter "a"
Would you like to Add, Remove or Continue? [a,r,C]
```

spt driver is now attached to both HP-PB bus adapter.

Press C to continue.

```
Completed checking pass thru driver installation and special files.
Updating storage.ini files for each host.
HSG80 2 ZG81701016 ZG82001218 U018 c6t2d0 c6t2d0
Enter a subsystem name. [default: HSG80.0]:
```

You may now personalize your subsystem name.

Enter the desired monitoring period. [default: 180]:

Enter the monitoring period if a change is desired.

Completed checking pass thru driver installation and special files.

Updating storage.ini files for each host.

The above two questions will be repeated for each subsystem.

Would you like to start Steam\_pkg? [Y,n]:

Default will start the steam\_pkg package.

```
cmrunpkg : Completed successfully on all packages specified.
cmmodpkg : Completed successfully on all packages specified.
```

| <ol> <li>12) View Subsystems</li> <li>13) Add a Subsystem</li> <li>14) Remove a Subsystem</li> </ol> |
|----------------------------------------------------------------------------------------------------|
| 13) Add a Subsystem<br>14) Remove a Subsystem                                                        |
| 14) Remove a Subsystem                                                                               |
|                                                                                                    |
| g 15) Modify a Subsystem                                                                             |
|                                                                                                    |
| Client Options                                                                                       |
| 16) View Clients                                                                                     |
| 17) Add a Client                                                                                     |
| 18) Remove a Client                                                                                  |
| 19) Modify a Client                                                                                  |
| st                                                                                                   |
|                                                                                                    |
|                                                                                                    |
|                                                                                                    |

Type **Q** to exit.

The StorageWorks and Command Console Agent Installation and Configuration Menu. You can make configuration changes at any time by typing:

#### /installation\_directory/steam/bin/config.sh

This allows changes to be made to the configuration and operation of the CC Agent. When changes are made to the CC Agent, it must be restarted for changes to become effective. The changes which require a restart of the CC Agent include:

- Change Agent Password
- Change SNMP Enterprise OID
- Add, Remove or Modify a Client
- Add, Remove or Modify a Subsystem
- Toggle Error Log Notification

To restart the CC Agent from the Agent Maintenance Menu:

• Select Start/Stop the Agent from the Agent Maintenance Menu.

If STEAM Agent is Running is displayed, enter  $\mathbf{y}$  to terminate the Agent. Then repeat the menu selection and enter  $\mathbf{y}$  to start the Agent. 2

Chapter 2. Installing the Command Console Agent On Your Host

# 2.6 Running CC Agent

Your Agent program was automatically started when you installed it, and it was installed to restart automatically if it stops for any reason.

The installation script places two entries in the "*/etc/inittab*" file to implement automatic execution of the Agent. The tag fields in the file are "*stmd*" and "*ntfy*".

# 2.7 Reconfiguring CC Agent

You can reconfigure previously-installed Agents using the configuration program. To reconfigure an Agent, execute the "*config.sh*" Bourne-shell script in the "*/installation\_directory/steam/bin*" subdirectory and follow the prompts.

# 2.8 Uninstalling CC Agent

You can remove any Agent program using the uninstall program. You have two options to remove an Agent:

- Run the Agent configuration script on the Host and Select Option 5. Run the "config.sh" script in the "/installation\_directory/steam/bin" subdirectory.
- Run the Agent uninstall script on the Host . Execute the command:

# /installation\_directory/steam/bin/uninstall.sh
/installation\_directory

If you do not know what the location is, examine the file "/etc/.STEAMDIR".

#### 2.9 Troubleshooting/Avoiding Problem Situations

Command Console Client may indicate that it cannot find your subsystem if you attempt to connect via the host FC port in either of the following situations:

- A storage subsystem is connected to the host, but the command\_console \_LUN is disabled
- A storage subsystem is not connected to the host.

You cannot make a network connection to any subsystem via Agent unless command\_console\_LUN is enabled.

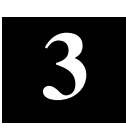

# Configuring the HP-UX File System

This chapter explains how to configure the HP-UX file system for use with the RAID subsystem.

# 3.1 Configuring the HP-UX File System

The HP-UX Operating System has now been modified to communicate with the RAID Array Controller.

In order to use the RAID array from the HP system, you must do the following steps.

1. Create new virtual disks on your RAID Array and assign LUN Ids to each virtual disk created.

#### NOTE

If not yet created, you can use either the Command Console Client (refer to the Command Console User's Guide) or the CLI (refer to the Command Line Interface users guide). LUNS created on the Array must be assigned consecutively starting with LUN 0.

Currently there is an HP-UX limit of eight LUNs per ALPA (controller), so plan accordingly.

Refer to the *HP System Administration Tasks Manual* for instructions on the following tasks:

• Adding the RAID storageset to a volume group.

#### NOTE

Do not use System Administration Manager (SAM) to Create/Extend Volume Groups. Creating/Extending Volume Groups must be done using HP-UX Commands. This is because, when SAM scans for hardware, any HSG80 RAID controller LUNs created after the first LUN are not parsed correctly by SAM and consequently, cannot be selected to create a volume group. The solution around this problem is to use HP-UX commands to create/extend the volume groups and then use SAM to create and manage logical volumes.

- Determining the mount point directory on your system.
- Using the mount command to mount the device on your system.
- Editing the etc/fstab file if you want this device mounted each time you boot the system.
- 2. Create a directory for the volume group. This is located in the /dev directory. It is recommended to first check to verify which volume groups exist.

| # ls /dev |           |       |        |         |       |        |
|-----------|-----------|-------|--------|---------|-------|--------|
| beep      | lan0      | ptyp5 | ptyqe  | strlog  | ttyp1 | ttyqa  |
| c2t0d0_lp | log       | рtурб | ptyqf  | syscon  | ttyp2 | ttyqb  |
| config    | mem       | ptyp7 | ptyr0  | systty  | ttyp3 | ttyqc  |
| console   | mux0      | ptyp8 | ptyrl  | telnet  | ttyp4 | ttyqd  |
| crt       | mux1      | ptyp9 | ptyr2  | tty     | ttyp5 | ttyqe  |
| crt0      | netlog    | ptypa | ptyr3  | tty0p0  | ttypб | ttyqf  |
| cua0p7    | netman    | ptypb | ptyr4  | tty0p1  | ttyp7 | ttyr0  |
| cul0p7    | nettrace  | ptypc | ptyr5  | tty0p10 | ttyp8 | ttyr1  |
| diag      | ni        | ptypd | ptyr6  | tty0p11 | ttyp9 | ttyr2  |
| dlpi      | null      | ptype | ptyr7  | tty0p12 | ttypa | ttyr3  |
| dlpi0     | ocrtptypf | ptypf | ptyr8  | tty0p13 | ttypb | ttyr4  |
| dlpi1     | ocrt0     | ptyp0 | ptyr9  | tty0p14 | ttypc | ttyr5  |
| dlpi2     | ps2_0     | ptyql | ptyra  | tty0p15 | ttypd | ttyr6  |
| dlpi3     | ps2_1     | ptyq2 | ptyrb  | tty0p2  | ttype | ttyr7  |
| dlpi4     | ps2kbd    | ptyq3 | ptyrc  | tty0p3  | ttypf | ttyr8  |
| dsk       | ps2mouse  | ptyq4 | ptyrd  | tty0p4  | ttyq0 | ttyr91 |
| echo      | ptmx      | ptyq5 | ptyre  | tty0p5  | ttyql | ttyra  |
| eeprom    | pts       | ptyq6 | ptyrf  | tty0p6  | ttyq2 | ttyrb  |
| ether0    | pty       | ptyq7 | rdsk   | tty0p7  | ttyq3 | ttyrc  |
| fcms1     | ptym      | ptyq8 | rmt    | tty0p8  | ttyq4 | ttyrd  |
| inet_clts | ptyp0     | ptyq9 | root   | tty0p9  | ttyq5 | ttyre  |
| inet_cots | ptypl     | ptyqa | rroot  | tty1p0  | ttyq6 | ttyrf  |
| kepd      | ptyp2     | ptyqb | rscsi  | ttyconf | ttyq7 | vg00   |
| klog      | ptyp3     | ptypc | sad    | ttyd0p7 | ttyq8 |        |
| kmem      | ptyp4     | ptyqd | screen | ttyp0   | ttyq9 |        |

From the above list, the only volume group that exists is vg00. For the purpose of this example, we will create vg01:

# # mkdir /dev/vg01

#### NOTE

The standard HP-UX kernel supports vg00 to vg09. Creation of volume groups greater than vg09 requires kernel tuning. Please refer to the appropriate HP-UX documentation for this information.

#### Chapter 3. Configuring the HP-UX File System

3. Create a control file named **group** in the /dev/vg0n directory created in Step 1. This is done with the **mknod** command:

### # mknod /dev/vg0n/group c 64 minor\_number

The *minor\_number* for the **group** file is hexadecimal. This *minor\_number* always ends in '0000' and is in the form 0x0n0000 where again *n* is the identity of the volume group being created.

#### # mknod /dev/vg01/group c 64 0x010000

4. Make the LVM disks (physical volumes) using the *pvcreate* command. The *pvcreate* command is of the form *pvcreate* /*dev/rdsk/cntndn*. This information is obtained from the *ioscan* –*fnCdisk* command. An example of this is shown below:

#### # ioscan -fnCdisk

| Class | ا<br> | H/W Path   | Driver                             | S/W State                | Н/W Туре       | e Des      | scription           |         |
|-------|-------|------------|------------------------------------|--------------------------|----------------|------------|---------------------|---------|
| disk  | 36    | 8/12.8.0.2 | 255.4.0.0 sdisk<br>/dev/dsk/c5t0d0 | CLAIMED<br>/dev/rdsk/c5  | DEVICE<br>t0d0 | DEC        | C HSG8              | 30      |
| disk  | 37    | 8/12.8.0.2 | 255.4.0.1 sdisk<br>/dev/dsk/c5t0d1 | CLAIMED<br>/dev/rdsk/c5  | DEVICE<br>t0d1 | DEC        | C HSG8              | 30      |
| disk  | 38    | 8/12.8.0.2 | 255.4.0.2 sdisk<br>/dev/dsk/c5t0d2 | CLAIMED<br>/dev/rdsk/c5  | DEVICE<br>t0d2 | DEC        | C HSG8              | 30      |
| disk  | 28    | 8/12.8.0.2 | 255.4.1.0 sdisk<br>/dev/dsk/c5t1d0 | CLAIMED<br>/dev/rdsk/c5  | DEVICE<br>t1d0 | DEC        | C HSG8              | 30CCL   |
| disk  | 29    | 8/12.8.0.2 | 255.4.1.1 sdisk<br>/dev/dsk/c5t1d1 | CLAIMED<br>/dev/rdsk/c5  | DEVICE<br>t1d1 | DEC        | C HSG8              | 30      |
| disk  | 30    | 8/12.8.0.2 | 255.4.1.2 sdisk<br>/dev/dsk/c5t1d2 | CLAIMED<br>/dev/rdsk/c5  | DEVICE<br>t1d2 | DEC        | C HSG8              | 30      |
| disk  | 2     | 8/16/5.2.0 | sdisk                              | CLAIMED                  | DEVICE         | TOS<br>XM- | SHIBA CC<br>-5401TA | -ROM    |
|       |       |            | /dev/dsk/c1t2d0                    | /dev/rdsk/c1             | t2d0           |            |                     |         |
| disk  | 3     | 8/16/5.5.0 | sdisk C<br>/dev/dsk/c1t5d0         | LAIMED [<br>/dev/rdsk/c1 | DEVICE<br>t5d0 | DEC        | RZ28M               | (C) DEC |

#### # pvcreate /dev/rdsk/c5t0d1

Physical volume "/dev/rdsk/c5t0d1" has been successfully created.

5. Create the volume group. This is done with the *vgcreate* command in the form:

#### # vgcreate /dev/vg0n /dev/dsk/cntndn

Next, if necessary, extend the volume group:

#### #vgextend /dev/vg0n /dev/dsk/cntndn

The volume group may be displayed after creation with the *vgdisplay* command. This is done in the form:

#vgdisplay -v /dev/vg0n

An example of this is below:

#### #vgcreate /dev/vg01 /dev/dsk/c5t0d0

Increased the number of physical extents per physical volume to 8678. Volume group "/dev/vg01" has been successfully created. Volume Group configuration for /dev/vg01 has been saved in /etc/lvmconf/vg01.conf

# #vgextend /dev/vg01 /dev/dsk/c5t0d1

Finally, display the volume group.

# #vgdisplay -v /dev/vg01

| Volume groups<br>VG Name<br>VG Write Access<br>VG Status<br>Max LV<br>Cur LV<br>Open LV<br>Max PV<br>Cur PV<br>Act PV<br>Max PE per PV<br>VGDA<br>PE Size (Mbytes)<br>Total PE<br>Alloc PE<br>Free PE<br>Total PVG | /dev/vg01<br>read/write<br>available<br>255<br>0<br>0<br>16<br>1<br>1<br>8678<br>2<br>4<br>8677<br>0<br>8677<br>0 |
|----------------------------------------------------------------------------------------------------|----------------------------------------------------------------------------------------------------|
| Physical volumes<br>PV Name<br>PV Status<br>Total PE<br>Free PE<br>PV Name<br>PV Status<br>Total PE<br>Free PE                                                                                                    | /dev/dsk/c5t0d1<br>available<br>8677<br>7677<br>/dev/dsk/c5t0d0<br>available<br>8677<br>8677                      |

387374-003

Chapter 3. Configuring the HP-UX File System

6. Creation and Management of the Logical Volumes may now be accomplished via the HP-UX SAM utility or by using the following HP-UX commands: An example of doing this with HP-UX commands is shown below:

#### # lvcreate /dev/vg01

Logical volume "/dev/vg01/lvol1" has been successfully created with character device "/dev/vg01/rlvol1".

Volume Group configuration for /dev/vg01 has been saved in /etc/lvmconf/vg01.conf

#### # lvextend -L 100 /dev/vg01/lvol1

Logical volume "/dev/vg01/lvol1" has been successfully extended. Volume Group configuration for /dev/vg01 has been saved in /etc/lvmconf/vg01.conf

#### # lvdisplay /dev/vg01/lvol1

| Logical volumes      |                 |
|----------------------|-----------------|
| LV Name              | /dev/vg01/lvol1 |
| VG Name              | /dev/vg01       |
| LV Permission        | read/write      |
| LV Status            | available/syncd |
| Mirror copies        | 0               |
| Consistency Recovery | MWC             |
| Schedule             | parallel        |
| LV Size (Mbytes)     | 100             |
| Current LE           | 25              |
| Allocated PE         | 25              |
| Stripes              | 0               |
| Stripe Size (Kbytes) | 0               |
| Bad block            | on              |
| Allocation           | strict          |

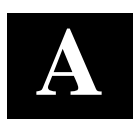

# Creating Your Storage Configuration with the CLI

This chapter contains instructions for creating an initial storage configuration using the Command Line Interpreter (CLI). It briefly describes the CLI and how to access it. The configuration steps include: adding devices; creating and initializing RAIDsets, stripesets, mirrorsets, and striped mirrorsets; identifying a storageset as a unit to the host; and verifying and recording the final configuration.

#### NOTE

To create your storage configuration using the StorageWorks Command Console, refer to The Command Console User's Guide.

Once you complete the physical setup of the RAID Array, configure the devices in your subsystem into storagesets.

To configure the devices in your subsystem into storagesets, you need to:

- Plan your configuration (Refer to Appendix B.)
- Add disks to the controller
- Create storagesets
- Save the configuration
- Record the configuration

# A.1 Configuration Guidelines

Use the following guidelines to configure the HSG80 controller and your host system to optimize system performance.

# A.1.1 Controller Device Configuration Guidelines

- The enclosure has six device ports (SCSI buses). Evenly distribute disk devices across the separate six device ports. This permits parallel activities on the controller's available device ports to the attached drives.
- Avoid configuring multiple mirrorsets with the first member being on the same device port. Configure multiple mirrorsets similar to the following example: ADD MIRRORSET MIRR\_1 DISK10000 DISK20000

```
ADD MIRRORSET MIRR_2 DISK20100 DISK10100
```

# A.1.2 Host System Configuration Guidelines

You need to assign a host logical unit number to each storageset or single disk unit that you want your host to know about in your subsystem. The host uses these numbers to indicate the source or destination for every I/O request it sends to the controller.

Each logical unit number contains the following:

- A letter that indicates the kind of devices in the storage unit. For example, D for disk drives
- A number from 0-99 or 100-199

Each HSG80 controller has two host ports, Port 1 and Port 2, as shown in the following figures. Unit numbers D0-D99 are assigned to Host Port 1, unit numbers D100-D199 are assigned to Host Port 2.

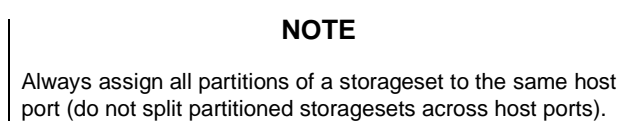

| Appendix A.  | Creating | Your | Storage | Configuratio | on with the CLI |
|--------------|----------|------|---------|--------------|-----------------|
| i ppenan i i | creating | 1000 | Sichage | congrantant  | n with the OBI  |

Figure A-1 Single Controller/Single Host

| Controller A | Port 1<br>Active | Port 2<br>Unused |       |  |  |
|--------------|------------------|------------------|-------|--|--|
| EMPTY        |                  |                  |       |  |  |
| Cache        | eΑ               |                  | EMPTY |  |  |

• For single HSG80 controller configurations connected to a single host you can configure up to 64 host logical units on Controller A - Host Port 1. Valid unit numbers are D0-D99. Controller A - Host Port 2 is unused.

Figure A–2 Single Controller/Two Hosts

| Controller A | Port 1<br>Active | Port 2<br>Active |       |  |  |  |
|--------------|------------------|------------------|-------|--|--|--|
| EMPTY        |                  |                  |       |  |  |  |
| Cache        | eΑ               |                  | EMPTY |  |  |  |

• For single HSG80 controller configurations connected to two host systems, for one host you can configure up to 64 host logical units on Controller A - Host Port 1. Valid unit numbers are D0-D99. For the other host, you can configure up to 64 host logical units on Controller A - Host Port 2. Valid unit numbers are D100-D199.

#### Figure A-3 Dual Controller/Single Host

| Controller A | Port 1<br>Active  | Port 2<br>Unused |         |
|--------------|-------------------|------------------|---------|
| Controller B | Port 1<br>Standby | Port 2<br>Unused |         |
| Cache        | eΑ                |                  | Cache B |

• For dual-redundant HSG80 controller configurations connected to a single host you can configure up to 64 host logical units on Controller A - Host Port 1. Valid unit numbers are D0-D99. Controller B - Host Port 1 is automatically configured as a standby port for these same 64 units. Controller A - Host Port 2 and Controller B - Host Port 2 are unused.

Figure A-4 Dual Controllers/Two Hosts

| Controller A | Port 1<br>Active  | Port 2<br>Standby |         |
|--------------|-------------------|-------------------|---------|
| Controller B | Port 1<br>Standby | Port 2<br>Active  |         |
| Cache        | θA                |                   | Cache B |

• For dual-redundant HSG80 controller configurations connected to two host systems, for one host you can configure up to 64 host logical units on Controller A - Host Port 1. Valid unit numbers are D0-D99. Controller B - Host Port 1 is automatically configured as a standby port for these same 64 units.

For the other host you can configure up to 64 host logical units on Controller B - Host Port 2. Valid unit numbers are D100-D199. Controller A - Host Port 2 is automatically configured as a standby port for these same 64 units.

Figure A–5 Mapping of Device Ports/Targets and Host Ports

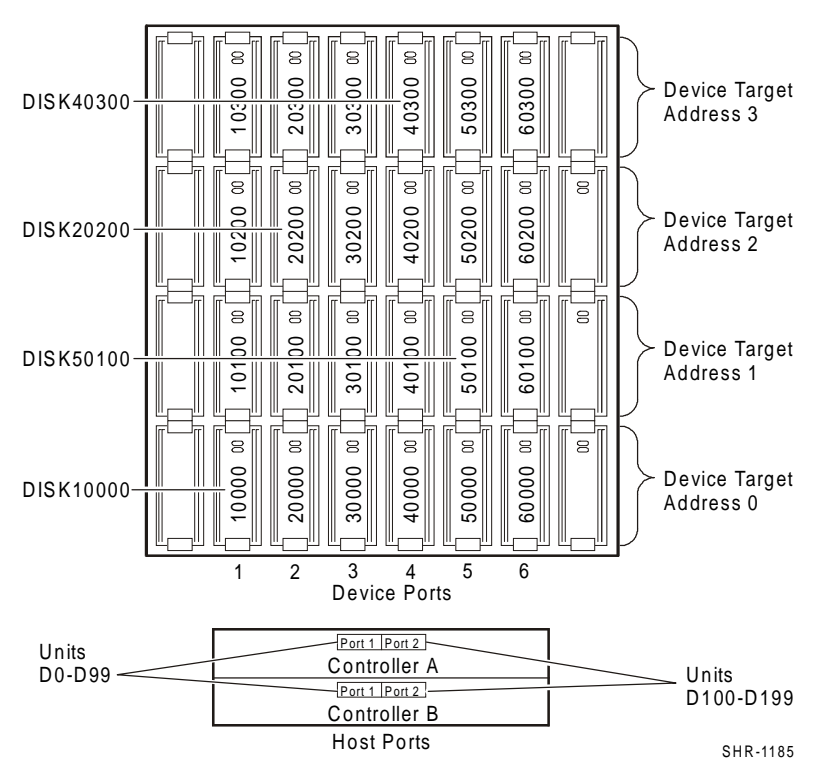

# A.2 Accessing the CLI

The Command Line Interpreter (CLI) is a command line user interface to the HSG80 controller. It provides a series of commands for you to create a configuration for the subsystem through the controller's firmware.

This chapter describes only the CLI commands required to create an initial configuration on the controller.

See the *COMPAQ StorageWorks Command Line Interpreter (HSG80) ReferenceManual* for detailed descriptions of all CLI commands.

You must make a serial connection to the HSG80 controller to access the CLI.

# A.2.1 Connecting the Cable

To connect a maintenance terminal or PC to a HSG80 controller follow these steps:

- 1. Locate the connecting cable that came with the RA8000 Fibre Channel subsystem. It has an RJ12 connector (similar to standard telephone plug) on one end and a 9-pin serial connector on the other end.
- 2. Plug the serial connector into the 9-pin serial port/com port 1 of the PC.
- 3. Plug the RJ12 connector from the PC or maintenance terminal into the maintenance port on the HSG80 controller (see Figure A-6).
- 4. Note which serial port you use; you will need that information if using a communications program.

#### Figure A–6 Making a Serial Connection to the HSG80 Controller

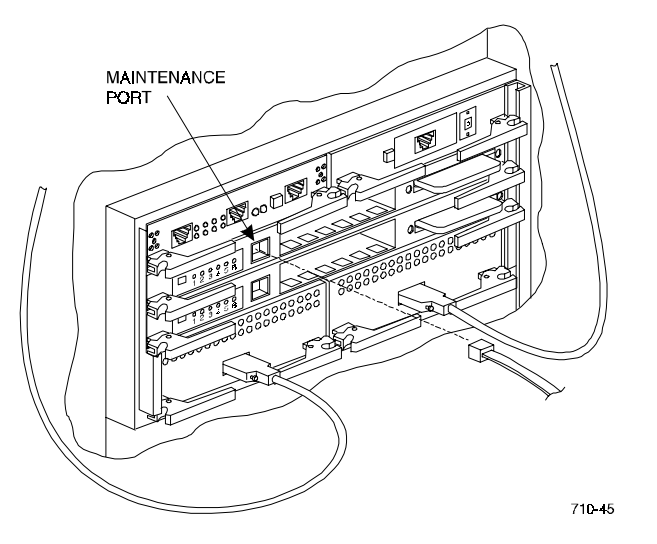

#### A.2.2 Establishing Connection with a Maintenance Terminal

To establish a connection between a maintenance terminal and the controller, follow these steps:

1. After connecting the maintenance terminal cable to the controller, press the Enter key. The CLI prompt appears in the window similar to the following:

HSG80 >

2. To view the status of the controller, type:

HSG80 > SHOW THIS\_CONTROLLER FULL

The controller displays information similar to the following example: (dual-redundant configuration shown)

```
Controller:
        HSG80 ZG74100091 Software V83G-0, Hardware E01
                           = 5000-1FE1-FF00-0170
        NODE_ID
         Allocation_Class=0
         SCSI_Version=2
        Configured for dual-redundancy with ZG74100121
             In dual-redundant configuration
        Device Port SCSI address 7
        Time: 28-SEP-1998 21:03:32
Host PORT_1:
        Reported PORT_ID = 5000-1FE1-FF00-0171
        PORT_1_PROFILE = PLDA
PORT_1_TOPOLOGY = LOOP_HARD (loop up)
PORT_1_AL_PA = 71 (71 negotiated)
Host PORT_2:
        Reported PORT_ID = 5000-1FE1-FF00-0172
        PORT_2_PROFILE
                          = PLDA
        PORT_2_TOPOLOGY = LOOP_HARD (loop up)
                           = 72 (72 negotiated)
        PORT_2_AL_PA
Cache:
        128 megabyte write cache, version 0012
        Cache is GOOD
        Battery is GOOD
        No unflushed data in cache
        CACHE_FLUSH_TIMER = DEFAULT (10 seconds)
Mirrored Cache:
         Not enabled
Battery:
         FULLY CHARGED
         Expires:
         NOCACHE_UPS
Extended information:
        Terminal speed 9600 baud, eight bit, no parity, 1 stop bit
        Operation control: 00000000 Security state code: 21429
        Configuration backup disabled
```

# NOTE

Verify that the output of the "SHOW THIS" command from your subsystem is similar to that shown. If the controller presents a NODE\_ID of all zeros (0000-0000-0000-0000), or the appropriate host port does not report a LOOP\_UP condition, refer to the HSG80 Array Controller V8.3 User's Guide (EK-HSG80-UG.C01) controller configuration chapter for more information.

# A.2.3 Establishing Connection with a Host System

To establish a connection between your PC and controller, you must use a communications program. Follow these steps to make the connection:

- 1. Start a communications program on your PC.
- 2. Set the communications program to use the serial port that is connected to the controller.
- 3. Set the communications parameters to:
  - 8 bits
  - 9600 baud
  - 1 stop bit
  - No parity
- 4. From your communications program, issue a connect command to establish a connection with the controller, and then press the Enter key. You should see the CLI prompt, which looks similar to:

HSG80 >

5. To view the status of the controller, type:

HSG80 > SHOW THIS\_CONTROLLER FULL

The controller displays information similar to the following example: (dual-redundant configuration shown)

```
Controller:
          HSG80 ZG74100091 Software V83G-0, Hardware E01
          NODE_ID
                                = 5000 - 1FE1 - FF00 - 0170
          Allocation_Class=0
           SCSI_Version=2
          Configured for dual-redundancy with ZG74100121
               In dual-redundant configuration
          Device Port SCSI address 7
Time: 28-SEP-1998 21:03:32
Host PORT_1:
          Reported PORT_ID = 5000-1FE1-FF00-0171
          PORT_1_PROFILE = PLDA
PORT_1_TOPOLOGY = LOOP_HARD (loop up)
PORT_1_AL_PA = 71 (71 negotiated)
Host PORT_2:
          Reported PORT_ID = 5000-1FE1-FF00-0172
          PORT_2_PROFILE = PLDA
PORT_2_TOPOLOGY = LOOP_HARD (loop up)
PORT_2_AL_PA = 72 (72 negotiated)
Cache:
          128 megabyte write cache, version 0012
          Cache is GOOD
          Battery is GOOD
          No unflushed data in cache
          CACHE_FLUSH_TIMER = DEFAULT (10 seconds)
Mirrored Cache:
          Not enabled
Battery:
           FULLY CHARGED
           Expires:
          NOCACHE_UPS
Extended information:
          Terminal speed 9600 baud, eight bit, no parity, 1 stop bit
Operation control: 00000000 Security state code: 21429
          Configuration backup disabled
```

# NOTE

Verify that the output of the "SHOW THIS" command from your subsystem is similar to that shown. If the controller presents a NODE\_ID of all zeros (0000-0000-0000-0000), or the appropriate host port does not report a LOOP\_UP condition, refer to the HSG80 Array Controller V8.3 User's Guide (EK-HSG80-UG.C01) controller configuration chapter for more information.

#### A.3 Adding Disks to the Configuration

The CONFIG utility locates and adds disks to the controller. Run the CONFIG utility whenever you add new disks to the controller. (Refer to the *RA8000 / ESA12000 Subsystem User's Guide* in your platform kit regarding installing/adding disks in the StorageWorks enclosure.) Enter the following command to start the configuration utility. The disk numbers will correspond to the disk locations for your subsystem.

#### HSG80 > RUN CONFIG

The controller responds with a display similar to that shown below:

CONFIG LOCAL PROGRAM INVOKED CONFIG IS BUILDING ITS TABLES AND DETERMINING WHAT DEVICES EXIST ON THE SUBSYSTEM. PLEASE BE PATIENT. ADD DISK10000 1 0 0 ADD DISK10100 1 1 0 ADD DISK10200 1 2 0 ADD DISK20000 2 0 0 ADD DISK20100 2 1 0 ADD DISK20200 2 2 0 ADD DISK30000 3 0 0 ADD DISK30100 3 1 0 ADD DISK30200 3 2 0 ADD DISK40000 4 0 0 ADD DISK40100 4 1 0 ADD DISK40200 4 2 0 ADD DISK40300 4 3 0 ADD DISK50000 5 0 0 ADD DISK50100 5 1 0 ADD DISK50200 5 2 0 ADD DISK50300 5 3 0 ADD DISK60000 6 0 0 ADD DISK60100 6 1 0 ADD DISK60200 6 2 0 ADD DISK60300 6 3 0 CONFIG - NORMAL TERMINATION

In this example, the controller has located 21 new disks. The 5 digit number associated with each disk corresponds to Device Port Number, Target Number and Controller Logical Unit Number. The Controller Logical Unit Number will always be 0. DISK40000, in this example, corresponds to the disk located on Device Port 4, on controller Target 0, and Controller Logical Unit 0. DISK50100 corresponds to the disk located on Device Port 5, controller Target 1, and Controller Logical Unit 0. Figure A-5 shows the mapping of Device Ports, Targets and Host Ports.

# A.4 Creating a RAIDset

RAIDsets stripe user data over multiple drives and calculate parity information for data redundancy. Create RAIDsets to use redundant stripesets in your array. RAIDsets must have at least three members and can have as many as

fourteen. This example creates two three member RAIDsets using the ADD RAIDSET command.

HSG80 > ADD RAIDSET DVGRPRO DISK10000 DISK20000 DISK30000 HSG80 > ADD RAIDSET DVGRPR1 DISK40000 DISK50000 DISK60000

In this example, "DVGRPR0" and "DVGRPR1" are the names of the RAIDsets, and they are followed by a list of disks to be included in each RAIDset. The names of the RAID sets are user selectable. Performance of your RAIDsets will be optimized if each RAIDset includes disks from different ports as shown in the example.

# A.4.1 Initializing a RAIDset

Prior to putting a RAIDset(s) into service as a logical unit, you must initialize it. The INITIALIZE command copies controller metadata onto a small amount of disk space available on the RAIDset and makes this space inaccessible to the host.

When you initialize a RAIDset, you can specify a chunksize. A chunksize is the number of blocks of data that is transferred at one time. By using the default chunksize, the controller will optimize the chunksize by selecting a number equal to the number of blocks in one track of disk data. We recommend using the default chunksize.

HSG80 > INITIALIZE DVGRPRO CHUNKSIZE=DEFAULT HSG80 > INITIALIZE DVGRPR1 CHUNKSIZE=DEFAULT

# A.4.2 Adding a RAIDset as a Logical Unit

To make a RAIDset available to the host computer, you must identify it as a host logical unit. For single or dual controllers on a single host, the unit numbers may range from D0 through D7 with a maximum of 8 units. For dual controllers, the unit numbers may range from D0 through D7 for the first controller and from D100 through D107 for the second controller with a maximum of 8 units per host adapter. Add units by using the ADD UNIT command.

HSG80 > ADD UNIT D1 DVGRPR0 HSG80 > ADD UNIT D2 DVGRPR1

This example uses D1 and D2, as the first and second units identified on the controller.

# A.4.3 Setting Writeback Cache

This feature is enabled by default; but if it is necessary, a single CLI command enables that feature for the entire RAIDset:

HSG80 > SET D1 WRITEBACK\_CACHE HSG80 > SET D2 WRITEBACK\_CACHE

Where D1 and D2 represent the host logical units of the RAIDsets described above.

#### A.4.4 Setting Read Ahead Cache

This feature is enabled by default; but if it is necessary, a single CLI command enables that feature for the entire RAIDset:

HSG80 > SET D1 READAHEAD\_CACHE

Where D1 represent the host logical unit of the RAIDsets described above.

#### A.5 Creating a Stripeset

Use stripesets to stripe data across multiple disks. Striping data across multiple disks increases I/O performance compared with the performance of a single disk. Stripsets must have at least two members and can have as many as fourteen. All members must be single disks. This example creates a three member stripeset using the ADD STRIPESET command.

HSG80 > ADD STRIPESET DVGRPS0 DISK10100 DISK20100 DISK30100

In this example, "DVGRPS0" is the name of the stripeset, and it is followed by a list of the disks to be included in the stripeset. The names of the stripesets are user selectable. Performance of your stripesets will be optimized if each stripeset includes disks from different device ports as shown in Figure A-5.

# A.5.1 Initializing a Stripeset

Prior to putting a stripeset into service as a logical unit, you must initialize it. The INITIALIZE command copies controller metadata onto a small amount of disk space available on the stripeset and makes this space inaccessible to the host.

When you initialize a stripeset, you can specify a chunksize. A chunksize is the number of blocks of data that is transferred at one time. By using the default chunksize, the controller will optimize the chunksize by selecting a number equal to the number of blocks in one track of disk data. We recommend using the default chunksize.

HSG80 > INITIALIZE DVGRPS0 CHUNKSIZE=DEFAULT

# A.5.2 Adding a Stripeset as a Logical Unit

To make a stripeset available to the host computer, you must identify it as a host logical unit. For single or dual controllers on a single host, the unit numbers may range from D0 through D7 with a maximum of 8 units. For dual controllers, the unit numbers may range from D0 through D7 for the first controller and from D100 through D107 for the second controller with a maximum of 8 units per host adapter. Add units by using the ADD UNIT command.

HSG80 > ADD UNIT D3 DVGRPS0

This example uses D3, since the stripeset is the third unit identified on the controller.

# A.5.3 Setting Writeback Cache

This feature is enabled by default; but if it is necessary, a single CLI command enables that feature for the entire stripeset:

HSG80 > SET D3 WRITEBACK\_CACHE

Where D3 represents the host logical unit of the stripeset described above.

# A.6 Creating a Mirrorset

Create mirrorsets to increase data availability and achieve data redundancy by maintaining at least two drives that have exactly the same data. Mirrorsets must have at least two members, and can have as many as six. This example creates a two member mirrorset using the ADD MIRRORSET command.

HSG80 > ADD MIRRORSET DVGRPM0 DISK10200 DISK20200

In this example, DVGRPMO is the name of the mirrorset, and it is followed by a list of the disks to be included in the mirrorset. The names of the mirrorsets are user selectable. Performance of your mirror sets will be optimized if each mirrorset includes disks from different ports as shown in the example.

# A.6.1 Initializing a Mirrorset

Prior to putting a mirrorset into service as a logical unit, you must initialize it. The INITIALIZE command copies controller metadata onto a small amount of disk space available on the mirrorset and makes this space inaccessible to the host.

When you initialize a mirrorset you can specify a chunksize. A chunksize is the number of blocks of data that is transferred at one time. By using the default chunksize, the controller will optimize the chunksize by selecting a number equal to the number of blocks in one track of disk data. We recommend using the default chunksize.

```
HSG80 > INITIALIZE DVGRPM0
```

# A.6.2 Adding a Mirrorset as a Logical Unit

To make a mirrorset available to the host computer, you must identify it as a host logical unit. For single or dual controllers on a single host, the unit numbers may range from D0 through D7 with a maximum of 8 units. For dual controllers, the unit numbers may range from D0 through D7 for the first controller and from D100 through D107 for the second controller with a maximum of 8 units per host adapter. Add units by using the ADD UNIT command.

```
HSG80 > ADD UNIT D4 DVGRPM0
```

# A.6.3 Setting Writeback Cache

This feature is enabled by default; but if it is necessary, a single CLI command enables that feature for the entire mirrorset:

HSG80 > SET D4 WRITEBACK\_CACHE

Where D4 represents the host logical unit of the mirrorset described above.

# A.7 Creating a Striped Mirrorset

Create a striped mirrorset to achieve high I/O performance and maximum data availability. striped mirrorsets must have at least two mirrorset members, and can have as many as fourteen. All members must be mirrorsets. To create striped mirrorsets, you first create mirrorsets and then you create stripesets with those mirrorsets.

# A.7.1 Creating Mirrorsets

These examples create 2, two member mirrorsets for the striped mirrorset.

HSG80 > ADD MIRRORSET MIRR\_0 DISK30200 DISK40200 HSG80 > ADD MIRRORSET MIRR\_1 DISK50200 DISK60200

In these examples, MIRR\_0 and MIRR\_1 are the names of the mirrorsets. Each is followed by the list of disks to be included in it.

# A.7.2 Striping the Mirrorsets

Striped mirrorsets must have at least two members, and can have as many as fourteen. This example uses the ADD STRIPESET command to create a two member stripeset with the mirrorsets that you just created.

```
HSG80 > ADD STRIPESET DVGRPSM0 MIRR_0 MIRR_1
```

In this example, DVGRPSM0 is the name of the striped mirrorset, and it is followed by a list of mirrorsets to include in it. The name of the stripeset is user selectable. Performance of your striped mirrorset will be optimized if each mirrorset includes disks from different device ports as shown in Figure A-4.

# A.7.3 Initializing the Striped Mirrorset

Prior to putting a striped mirrorset(s) into service as a logical unit, you must initialize it. The INITIALIZE command copies controller metadata onto a small amount of disk space available on the striped mirrorset and makes this space inaccessible to the host.

When you initialize a striped mirrorset you can specify a chunksize. A chunksize is the number of blocks of data that is transferred at one time. By using the default chunksize, the controller will optimize the chunksize by selecting a number equal to the number of blocks in one track of disk data. We recommend using the default chunksize.

HSG80 > INITIALIZE DVGRPSM0 CHUNKSIZE=DEFAULT

# A.7.4 Adding a Striped Mirrorset as a Logical Unit

To make a striped mirrorset available to the host computer, you must identify it as a host logical unit. For single or dual controllers on a single host, the unit numbers may range from D0 through D7 with a maximum of 8 units. For dual controllers, the unit numbers may range from D0 through D7 for the first controller and from D100 through D107 for the second controller with a maximum of 8 units per host adapter. Add units by using the ADD UNIT command.

HSG80 > ADD UNIT D5 DVGRPSM0

# A.7.5 Setting Writeback Cache

This feature is enabled by default; but if it is necessary, a single CLI command enables that feature for the entire striped mirrorset:

HSG80 > SET D5 WRITEBACK\_CACHE

Where D5 represents the host logical units of the striped mirrorset described above.

# A.8 Adding Individual Disks as Logical Units

To use an individual disk in a RA8000 Fibre Channel subsystem, you must initialize it and then add it as a logical unit.

# A.8.1 Initializing Individual Disks

Prior to putting an individual disk into service as a logical unit, you must initialize it. The INITIALIZE command copies controller metadata onto a small amount of disk space available on the disk and makes this space inaccessible to the host.

When you initialize a disk, you can specify a chunksize. A chunksize is the number of blocks of data that is transferred at one time. By using the default chunksize, the controller will optimize the chunksize by selecting a number equal to the number of blocks in one track of disk data. We recommend using the default chunksize.

HSG80 > INITIALIZE DISK40100 CHUNKSIZE=DEFAULT HSG80 > INITIALIZE DISK50100 CHUNKSIZE=DEFAULT

# A.8.2 Adding as Logical Units

To make an individual disk available to the host computer, you must identify it as a host logical unit. For single or dual controllers on a single host, the unit numbers may range from D0 through D7 with a maximum of 8 units. For dual controllers, the unit numbers may range from D0 through D7 for the first controller and from D100 through D107 for the second controller with a maximum of 8 units per host adapter. Add units by using the ADD UNIT command.

HSG80 > ADD UNIT D4 DISK40100 HSG80 > ADD UNIT D5 DISK50100

# A.9 Adding Devices to the Spareset

It is advisable to add devices to the spareset to create a pool of devices for the controller to use as replacements for devices in a RAIDset, mirrorset or striped mirrorset that fail. If no spareset exists, these redundant types of storagesets will run "reduced," and you should replace the disabled disk as soon as possible. To create the spareset, identify the drive(s) using the ADD SPARESET command.

HSG80 > ADD SPARESET DISK60100

In this example, DISK60100 was identified to the controller as a spareset.

# NOTE

Any disk member added to the spareset must have the same storage capacity as the largest existing individual disk member of your logical storagesets.

# A.10 Saving Copies of the Configuration

Use the following INITIALIZE command to save a copy of the entire controller configuration on a device or storageset in the subsystem. Save a copy of the controller configuration on a device or storageset so that in the event of a controller failure, you will not need to create a new controller configuration.

The controller automatically updates the saved copy of the configuration whenever the configuration changes.

We recommend keeping a copy of the configuration on at least two devices or storagesets.

To save a copy of the configuration on disk, use the INITIALIZE command as follows:

#### HSG80 > INITIALIZE DISK10000 SAVE\_CONFIGURATION

The controller places a copy of the configuration onto the specified device or storageset and automatically updates this saved copy whenever the configuration changes. To ensure availability of a copy of the configuration, save the configuration on at least two devices.

#### NOTE

This command applies to single controller configurations. For dual controller configurations use the "SET FAILOVER COPY" command to save the configuration. Refer to the HSG80 User's Guide for more information.

#### A.11 Recording your Configuration

You have now completed all the steps required to create an initial configuration for your controller. In the following steps, you should verify and record your configuration for future reference. Additional worksheets are provided in this chapter for recording future new or modified configurations.

First, verify the Logical Units you have configured:

HSG80 > SHOW UNITS

The controller responds with a display similar to that shown below:

| LUN | USES      |
|-----|-----------|
| D1  | DVGRPR0   |
| D2  | DVGRPR1   |
| D3  | DVGRPS0   |
| D4  | DISK40100 |
| D5  | DISK50100 |

Record the information in the following table:

| Date |      |
|------|------|
| LUN  | Uses |
|      |      |
|      |      |
|      |      |
|      |      |
|      |      |
|      |      |
|      |      |
|      |      |
|      |      |
|      |      |
|      |      |
|      |      |
|      |      |
|      |      |
|      |      |
|      |      |
|      |      |
|      |      |
|      |      |
|      |      |
|      |      |
|      |      |
|      |      |
|      |      |

# Next, verify the storagesets you have configured:

#### HSG80 > SHOW STORAGESETS

The controller responds with a display similar to that shown below:

| Name      | StorageSet | Uses                                | Used by  |
|-----------|------------|-------------------------------------|----------|
| DVGRPS0   | stripeset  | DISK10100<br>DISK20100<br>DISK30100 | D3       |
| DVGRPSM0  | stripeset  | MIRR_0<br>MIRR_1                    | D5       |
| DVGRPM0   | mirrorset  | DISK10200<br>DISK20200              | D4       |
| MIRR_0    | mirrorset  | DISK30200<br>DISK40200              | DVGRPSM0 |
| MIRR_1    | mirrorset  | DISK50200<br>DISK60200              | DVGRPSM0 |
| dvgrpr0   | raidset    | DISK10000<br>DISK20000<br>DISK30000 | D1       |
| DVGRPR1   | raidset    | DISK40000<br>DISK50000<br>DISK60000 | D2       |
| SPARESET  | spareset   | DISK60100                           |          |
| FAILEDSET | failedset  |                                     |          |

Individual devices are not displayed in this report. To display individual devices, enter the following:

### HSG80 > SHOW DEVICES

Record the above information in the following table. In the event of a controller failure, the information that is recorded here will assist you in reconstruction of the storageset on your RA8000 Fibre Channel subsystem.

| Date |            |      |         |
|------|------------|------|---------|
| Name | StorageSet | Uses | Used by |
|      |            |      |         |
|      |            |      |         |
|      |            |      |         |
|      |            |      |         |
|      |            |      |         |
|      |            |      |         |
|      |            |      |         |
|      |            |      |         |
|      |            |      |         |
|      |            |      |         |
|      |            |      |         |
|      |            |      |         |
|      |            |      |         |
|      |            |      |         |
|      |            |      |         |
|      |            |      |         |
|      |            |      |         |
|      |            |      |         |
|      |            |      |         |
|      |            |      |         |
|      |            |      |         |
|      |            |      |         |
|      |            |      |         |
|      |            |      |         |
|      |            |      |         |

# B

# Planning Your Storage Configuration

This appendix describes the RAID configuration options and RAID concepts which you need to know to create your storage configuration.

# **B.1** Planning Your Configuration

RAID stands for Redundant Array of Independent Disks. It is a way of configuring multiple physical disk drives to achieve high data availability and/or larger virtual disk devices. RAID is implemented as a set of multiple storage devices (disks, tapes, and solid-state disks), called an array, and a specialized array controller, which manages the distribution of data across the array.

A RAID array, whether it contains two, five, or seven physical drives, can be configured to look like one or more large virtual disk drives. Use a RAID array virtual drive just as you would a physical drive. You can partition it if you want, and you do not need to make any application changes to realize the benefits of RAID. A RAID array provides higher levels of data availability and performance than a single physical disk drive of similar capacity.

Data for a given file is divided into chunks that is then written across multiple drives. A *chunk* is a group of contiguous data blocks that are stored on a single physical disk drive. By using more than one physical drive, the data is transferred in chunks to multiple physical devices simultaneously, achieving transfer rates greater than each physical disk. Depending on the RAID level used, arrays also provide redundancy to protect the data availability. Arrays provide redundancy in two main ways: by mirroring and by generating parity.

The storage configuration options available depend upon your storage needs and the number of disks that you purchased for your RAID array. Table B-1 describes the storage options available and the minimum number of physical disks required to implement each.

You can use a variety of storageset type containers within a single subsystem, providing you have the disk device resources to support them.

| RA8000/ESA12000 | HSG80 | Solution  | Software | V8.3  | for        | HP- | UX    |
|-----------------|-------|-----------|----------|-------|------------|-----|-------|
|                 | 10000 | 001111011 | 50,00000 | , 0.0 | <i>jc.</i> |     | · · · |

| Storage Method                                                                                                    | Storageset<br>Type    | Number of Devices                                                                 | Offers                                                                                                    |
|----------------------------------------------------------------------------------------------------|-----------------------|-----------------------------------------------------------------------------------|----------------------------------------------------------------------------------------------------|
| RAID 3/5<br>A redundant-stripeset<br>combining the optimized<br>data transfers of RAID 3<br>with the striping of parity | RAIDset               | 3 - 14                                                                            | Good throughput and<br>read bandwidth for a<br>high request rate of<br>small to medium<br>transfers.                                                |
| of RAID 5.                                                                                                    |                       |                                                                                   | High Data Availability.                                                                                                    |
| RAID 0                                                                                                    | Stripeset             | 2 - 14                                                                            | Good performance for<br>both read and write<br>requests. Provides load<br>balancing with each<br>request requiring a<br>single data operation.      |
|                                                                                                    |                       |                                                                                   | Data availability<br>equivalent to that of an<br>individual disk device.                                                                            |
| RAID 1                                                                                                    | Mirrorset             | 2 - 6 devices<br>per<br>mirrorset, up<br>to 12<br>mirrorsets<br>per RAID<br>array | Good performance for<br>read requests.<br>High Data Availability                                                                                    |
| RAID 0 + 1                                                                                                    | Striped<br>mirrorsets | 2 - 12<br>mirrorsets                                                              | Performance for read<br>requests surpassing that<br>of an unstriped mirrorset<br>since it can achieve load<br>balancing.<br>High Data Availability. |
| Individual Devices<br>(JBOD)                                                                                            | Disk Drive            | 1                                                                                 | Provides the storage<br>capacity and access<br>speed of the disk used.<br>If device fails, data is<br>lost.                                         |

Table B–1 Storage Configuration Options

Once you select the type of storagesets that you want to use in your subsystem, you must create them using an appropriate configuration manager.
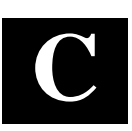

# Command Console LUN

This appendix discusses the Command Console LUN.

## C.1 Command Console LUN

The StorageWorks RAID Array is configured by creating various types of storagesets and associating them with specific IDs called Logical Unit Numbers (LUNs). The Host uses these LUNs to access the underlying storageset. The RAID Array is preconfigured with a virtual LUN, located on Controller A, LUN 0. This device, called the Command Console LUN (CCL), allows the RAID Array to be recognized by the Host system as soon as it is attached to the Fibre Channel and configured into the operating system. The CCL also serves as a communications device for the StorageWorks Command Console (SWCC) Agent. The CCL identifies itself to the Host via a unique identification string. This string, **HSG80CCL**, is returned in response to the SCSI Inquiry command.

When the CCL is enabled, as it is upon delivery, its address can be determined using the CLI command:

HSG80 > SHOW THIS\_CONTROLLER

The CCL can be disabled using the CLI command:

HSG80 > SET THIS\_CONTROLLER NOCOMMAND\_CONSOLE\_LUN

The CCL is enabled using the CLI command:

HSG80 > SET THIS\_CONTROLLER COMMAND\_CONSOLE\_LUN

In dual-redundant controller configurations, these commands alter the setting of the CCL on both Controllers. When the CCL is enabled, its ID is the lowest LUN of the lowest loop ID. When creating storagesets and logical units on the RAID Array using the CLI, the address of the CCL should be reserved and not used. However, if the CCL's LUN is assigned to a storageset, the CCL will "float" to the next lowest LUN that is available. On some Host Systems, the SWCC Agent requires that the CCL remain in a fixed location. If the CCL is moved to a new address, the SWCC Agent will no longer be able to communicate with the RAID Array for configuration and monitoring purposes.

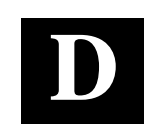

# Valid ALPA Settings

This appendix provides a table of the valid arbitrated loop physical addresses available for hard addressing the fibre channel arbitrated loop.

# **D.1 Valid ALPA Settings**

Table D-1 lists the ALPA settings and corresponding SCSI target numbers for hard addressing the fibre channel arbitrated loop using the CPQfca driver. Use this table when setting the PORT\_1\_AL\_PA and PORT\_2\_AL\_PA addresses on the HSG80 controller.

# NOTES

AL\_PA 0x00 through 0x70 are reserved for FC adapters installed in a Host system. When setting AL\_PA addresses on the HSG80 controllers, use AL\_PA 0x71 through 0xEF.

The values are intentionally from lowest to highest priority.  $AL_PA = 00$  is reserved for the FL\_Port; -- it is not available.

#### Table D–1 Arbitrated Loop Physical Address (ALPA) Settings

| AL_PA<br>(hex) | Switch<br>(hex) | Setting<br>(dec) | AL_PA<br>(hex) | Switch<br>(hex) | Setting<br>(dec) | AL_PA<br>(hex) | Switch<br>(hex) | Setting<br>(dec) |
|----------------|-----------------|------------------|----------------|-----------------|------------------|----------------|-----------------|------------------|
| EF             | 00              | 0                | A3             | 2B              | 43               | 4D             | 56              | 86               |
| E8             | 01              | 1                | 9F             | 2C              | 44               | 4C             | 57              | 87               |
| E4             | 02              | 2                | 9E             | 2D              | 45               | 4B             | 58              | 88               |
| E2             | 03              | 3                | 9D             | 2E              | 46               | 4A             | 59              | 89               |
| E1             | 04              | 4                | 9B             | 2F              | 47               | 49             | 5A              | 90               |
| E0             | 05              | 5                | 98             | 30              | 48               | 47             | 5B              | 91               |
| DC             | 06              | 6                | 97             | 31              | 49               | 46             | 5C              | 92               |
| DA             | 07              | 7                | 90             | 32              | 50               | 45             | 5D              | 93               |
| D9             | 08              | 8                | 8F             | 33              | 51               | 43             | 5E              | 94               |

| RA8000/ESA12000 HSC | 80 Solution | Software | V8.3 for HP-UX |
|---------------------|-------------|----------|----------------|
|---------------------|-------------|----------|----------------|

| AL PA | Switch | Settina | AL PA | Switch | Settina | AL PA | Switch | Setting |
|-------|--------|---------|-------|--------|---------|-------|--------|---------|
| (hex) | (hex)  | (dec)   | (hex) | (hex)  | (dec)   | (hex) | (hex)  | (dec)   |
| D6    | 09     | 9       | 88    | 34     | 52      | 3C    | 5F     | 95      |
| D5    | 0A     | 10      | 84    | 35     | 53      | ЗA    | 60     | 96      |
| D4    | 0B     | 11      | 82    | 36     | 54      | 39    | 61     | 97      |
| D3    | 0C     | 12      | 81    | 37     | 55      | 36    | 62     | 98      |
| D2    | 0D     | 13      | 80    | 38     | 56      | 35    | 63     | 99      |
| D1    | 0E     | 14      | 7C    | 39     | 57      | 34    | 64     | 100     |
| CE    | 0F     | 15      | 7A    | 3A     | 58      | 33    | 65     | 101     |
| CD    | 10     | 16      | 79    | 3B     | 59      | 32    | 66     | 102     |
| CC    | 11     | 17      | 76    | 3C     | 60      | 31    | 67     | 103     |
| CB    | 12     | 18      | 75    | 3D     | 61      | 2E    | 68     | 104     |
| CA    | 13     | 19      | 74    | 3E     | 62      | 2D    | 69     | 105     |
| C9    | 14     | 20      | 73    | 3F     | 63      | 2C    | 6A     | 106     |
| C7    | 15     | 21      | 72    | 40     | 64      | 2B    | 6B     | 107     |
| C6    | 16     | 22      | 71    | 41     | 65      | 2A    | 6C     | 108     |
| C5    | 17     | 23      | 6E    | 42     | 66      | 29    | 6D     | 109     |
| C3    | 18     | 24      | 6D    | 43     | 67      | 27    | 6E     | 110     |
| BC    | 10     | 25      | 6C    | 44     | 68      | 26    | 6F     | 111     |
| BA    | 1A     | 26      | 6B    | 45     | 69      | 25    | 70     | 112     |
| B9    | 1B     | 27      | 6A    | 46     | 70      | 23    | 71     | 113     |
| B6    | 1C     | 28      | 69    | 47     | 71      | 1F    | 72     | 114     |
| B5    | 1D     | 29      | 67    | 48     | 72      | 1E    | 73     | 115     |
| B4    | 1E     | 30      | 66    | 49     | 73      | 1D    | 74     | 116     |
| B3    | 1F     | 31      | 65    | 4A     | 74      | 1B    | 75     | 117     |
| B2    | 20     | 32      | 63    | 4B     | 75      | 18    | 76     | 118     |
| B1    | 21     | 33      | 5C    | 4C     | 76      | 17    | 77     | 119     |
| AE    | 22     | 34      | 5A    | 4D     | 77      | 10    | 78     | 120     |
| AD    | 23     | 35      | 59    | 4E     | 78      | 0F    | 79     | 121     |
| AC    | 24     | 36      | 56    | 4F     | 79      | 08    | 7A     | 122     |
| AB    | 25     | 37      | 55    | 50     | 80      | 04    | 7B     | 123     |
| AA    | 26     | 38      | 54    | 51     | 81      | 02    | 7C     | 124     |
| A9    | 27     | 39      | 53    | 52     | 82      | 01    | 7D     | 125     |
| A7    | 28     | 40      | 52    | 53     | 83      | 00    | 7E     | 126     |
| A6    | 29     | 41      | 51    | 54     | 84      |       |        |         |
| A5    | 2A     | 42      | 4E    | 55     | 85      |       |        |         |

Table D–1 Arbitrated Loop Physical Address (ALPA) Settings (cont)

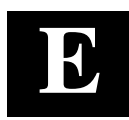

# Agent Data Files

This appendix provides information about Agent data files and formats for advanced level troubleshooting of agent installation problems.

# E.1 Editing the Services File

SWCC Agent uses Windows sockets (sometimes called "network ports") to communicate with its Clients. The socket numbers at the Client and Agent ends must match for network communication to occur.

In Windows NT, the socket numbers are assigned in the *services* file in the *\winnt\system32\drivers\etc* subdirectory. In the unlikely event that you experience a conflict with the socket numbers, you may edit the *services* file manually.

The default socket numbers for Command Console are "4998" and "4999". If you are installing SWCC Agent and these numbers are already taken by another application, the installation program prompts to warn you that you must choose another pair. If you do not choose another pair, the program uses the defaults, regardless of any conflicts with other programs.

To select another pair for Agent, open the *services* file in an ASCII editor. Pick two numbers above 1023 that are not already used in the file, and add the following two lines:

spgui number1/tcp # StorageWorks Command Console
spagent number2/tcp # StorageWorks Command Console

Note that the port numbers that you select must match the port numbers used by all of the Clients to which you wish to connect your Agent.

# E.2 Editing the Agent Configuration File

The agent configuration file, *steam.cfg*, configures Agent within its operating system.

# E.2.1 File Format

The file contains five lines of ASCII text, formatted as follows:

device\_special\_file\_path

In Windows NT, this line must be blank.

## agent\_executable\_file\_path

The full path to the steam.exe, client.ini, and storage.ini files.

#### encrypted\_password

The encrypted password from the password generation program.

#### manufacturer\_name

Your manufacturer name. The default is "Digital Equipment Corporation" You can use up to 80 characters.

#### snmp\_enterprise\_assignment

Your SNMP enterprise assignment number. The default is "36.2.15.21.". (Note that this parameter is not your numerical TCP/IP address.) If you are unsure about this parameter, use the default or contact your network administrator.

# E.2.2 Editing the File

Edit the *steam.cfg* file by performing the following actions:

1. Run the password generation program by changing to the directory that the *steam.exe, client.ini*, and *storage.ini* files are installed in and entering the following at a command prompt:

## sp\_passwd "yourpassword"

where "yourpassword" is a 4 to 16-character text string of your choosing.

The program generates a 4 to 16-character, encrypted password string and displays it on the screen.

2. Use an ASCII editor to modify the *steam.cfg* file you copied during the installation process. Use the encrypted password from Step 1 as line 3 in the file.

## Sample File

```
Following is a sample steam.cfg file:
   /dev/rdsk
   /opt/steam
   -2V1 (z05)
   Digital Equipment Corporation
   36.2.15.21.
```

Appendix E. Agent Data Files

# E.3 Editing the Client Access File

The client access file, *client.ini*, configures Agent for proper operation with its Clients.

# E.3.1 File Format

# NOTE

Blank lines are not allowed in the *client.ini* file and the file must end with a carriage return. An embedded blank line or lack of a trailing carriage return may interfere with Agent execution.

The line for each client system must be in the following format:

# system\_network\_address|notification \_method|access\_allowed <CR>

where:

## system\_network\_address

The network name, including the domain information if appropriate, of the remote system to which you wish to grant access. The address may be an alphanumeric alias or a numeric IP address. The address can be up to 128 characters long, including periods. If you are unsure of this address, consult your network administrator. This parameter is case sensitive.

#### notification\_method

The mechanism you wish Agent to use to notify Client sessions of a fault, where:

- 0 = no notification
- 1 = notify via TCP
- 2 = notify via SNMP
- 3 = notify via both TCP and SNMP

If you are unsure of which mechanism to use, use "1" for this parameter. To avoid significant delays in fault notification, set this parameter to "0" for Clients using RAS connections to the network.

#### access\_allowed

You can configure Agent for three levels of subsystem access:

• Navigation Tree monitoring—Good/Bad indication in the Navigation Tree only. No Storage Window can be opened for the subsystem by this Client.

• Storage Window monitoring—All detailed information about the status of the storage subsystem available in a Storage Window, in addition to Navigation Tree monitoring capabilities.

• Storage Window configuration—Capability of changing the configuration of the storage subsystem in the Storage Window, in addition to monitoring the subsystem in both the Navigation Tree and Storage Window.

Appendix E. Agent Data Files

The *access\_allowed* parameter sets the level of access you are granting to this remote system, where:

0 = Navigation Tree monitoring only. A Storage Window cannot be opened. No Storage Window monitoring or configuration changes allowed.

1 = Navigation Tree and Storage Window monitoring. No storage subsystem configuration changes allowed in the Storage Window.

 $2=\mbox{Navigation}$  Tree monitoring and Storage Window monitoring and configuration

access.

## <CR>

A carriage return is required at the end of the file.

# E.3.2 Editing the File

Use an ASCII editor to modify the *client.ini* file you copied during the installation process. Add a separate line in the file for each system that you wish to grant access to this host system. Use vertical bars (sometimes called the "pipe" character) to delimit the fields. You may add comment lines as long as they start in very first position and begin with the pound character, "#".

## Sample File

Following is a sample *client.ini* file. This file enables full access for the remote Client system at network address *dreamon.your.company.com*, and sends fault notifications to Client using the TCP mechanism. It also disables configuration access by Client running on the system at network address *wanderlust.your.company.com*, but still enables asynchronous fault notification via the TCP mechanism.

```
# Access list for system HOST123:
dreamon.your.company.com|1|2
wanderlust.your.company.com|1|1
```

# E.4 Editing the Subsystem Identification File

The subsystem identification file, *storage.ini*, configures Agent to communicate with the storage subsystems on the host on which Agent is running.

# E.4.1 File Format

NOTE

Blank lines are not allowed in the *storage.ini* file and the file cannot end with a carriage return. An embedded blank line or a trailing carriage return may interfere with Agent execution.

The line for each system must have the following format:

subsystem\_name|monitor\_interval|Reserved|controller\_type|emu\_type|this\_sn|other\_sn| fw\_version|access\_device|ccl\_access|num\_alt\_dev

where:

#### subsystem\_name

The name you wish to refer to the subsystem by when using the Client GUI. The name must be alphanumeric and can consist of up to 32 characters.

#### monitor\_interval

The time interval, in seconds, between Agent's periodic status checks on this subsystem. The range of intervals is from 1 to 99,999 seconds. If you set this parameter to 0, Agent does not perform periodic status checks on the subsystem, and any event notification from the subsystem is disabled..

## Reserved

This field is reserved for future use.

## controller\_type

A numeric identifier for the controller model used in the subsystem, as follows:

#### NOTE

All controller types may not be supported by your software version. Check the release notes for your, specific software version to determine which controllers are supported.

Appendix E. Agent Data Files

0=HSZ20 controller 1=HSZ22 controller 2=HSD40 controller 3=HSJ40 controller 4=HSZ40 controller 5=HSD50 controller 6=HSJ50 controller 7=HSZ50 controller 8=HSZ70 controller 9=HSZ80 controller 10=HSG80 controller 99=Unknown controller type

#### emu\_type

A numeric identifier for the type of environmental monitoring unit (EMU) used in the subsystem, as follows:

0=no EMUs installed 1=standard EMUs installed 2=enhanced EMUs installed

## this\_sn

The serial number of the controller to which the Agent is communicating.

## other\_sn

The serial number of the companion to the controller to which the Agent is communicating.

# fw\_version

The version number of ACS software running on the RAID Array.

## access\_device

For HP-UX, the name will be of the form: c5t0d0

## ccl\_device

Note that the communications LUN is not compatible with the Windows NT operating system. Do not enable the LUN if your operating system is Windows NT.

If a controller communications LUN is used to connect Agent to the subsystem controller, this field contains information about the LUN.

## num\_alt\_dev

This number will be zero (0) when there is no alternate access device. It will be one (1) when there is an alternate access device.

For controllers offering the communications LUN feature, this field contains either of the following:

- The text string "disabled", indicating that the communications LUN is not enabled in the controller.

- The operating system device name representing the communications LUN. The format is the same as the *access\_device* field. For HP HPUX, the *ccl\_device* is the same as the *access\_device*.

For all other controller types, this field contains the text string "none", indicating that there is no communications LUN available. In this case, Agent uses the device specified in the *access\_device* field to connect to the controller. This device is a virtual disk.

# E.4.2 Editing the File

Use an ASCII editor to modify the *storage.ini* file you copied during the installation process. Add a separate line in the file for each system that you wish to grant access to this host system. Use vertical bars (sometimes called the "pipe" character) to delimit the fields in each line. You may add comment lines as long as they start in very first position and begin with the exclamation point character, "#".

## Appendix E. Agent Data Files

## Sample File

Following is a sample *storage.ini* file. This file configures Agent to communicate with and to periodically monitor subsystems RA8000 / ESA12000 c8t0d0. Agent will check RA8000 / ESA12000 at 20-second intervals. Subsystem RA8000 / ESA12000 is an HSG80-based subsystem using a communications LUN for communication.

# Storage subsystems for HOST123
ra8000|20|0|4|2|cx3459688|cx3459699|v83g|c8t0d0|c8t0d0|0|

# E.5 Agent/Controller Communications

Command Console communicates with your controller via a virtual disk that you must specify in the *storage.ini* file. There must be at least one virtual disk on your subsystem, so that Agent can use it to make a connection.

Use care in making changes to your virtual disk configuration with Command Console. If the virtual disk that Agent is using to communicate with your subsystem fails or is deleted, Agent loses its connection with the controller, and Client loses its connection with your subsystem.

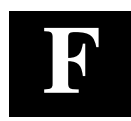

# Understanding RAID Manager's Mail Messages

This appendix provides information to help you understand the contents of the automatic mail message(s) RaidManager sends upon the occurrence of an event, if so enabled.

# F.1 Mail Message Information

If you have enabled *email notification* via the Agent installation program, (Chapter 2), the Agent sends email notification to the specified network email addresses when a storage subsystem event occurs. The storage subsystem event can be a state change of a physical storage device, logical storage unit or a component of the physical enclosure.

You will always receive this message as being from the RaidManager. The message will specify the name of the Host to which the Raid Array (reporting the event) is connected. The message also tells the severity of the problem, which will be one of three levels:

- Critical
- Warning
- Informational

\_\_\_\_\_

The mail message appears in the following form:

From RaidManager Tue Oct 6 15:59:59 1998 Date: Tue, 6 Oct 1998 15:59:58 -0500 (EST) From: RaidManager

This is an automatic message from your StorageWorks RAID Agent steamd. The following message was just received. Please check your syslog files and RAID box!

Hostname: hpK400

CRITICAL: Validation failed - Unauthorized client (shr-dhcp-24-188.shr.dec.com, access level: -1); connection refused (SP\_TCP: ClientConnect)

End Of Automatic Message.

# F.2 Event Information Fields

Often the message is self-explanatory, as shown in the previous example. Other messages reflect the state of the RAID subsystem by displaying event information fields in a line following the problem severity level.

## Example:

## WARNING:-

hpK400 Hsg80 12000000000 HSG80 disks(disk21100:2) (SP\_MONITOR: MonitorSubsys)

| \   | \   | \   |
|-----|-----|-----|
| \   | ١   | ١   |
| (1) | (2) | (3) |

The event information fields can be deciphered as follows:

- (1) Host Name to which the RAID experiencing the event is connected.
- (2) Storage Subsystem where the problem occurred.
- (3) **State Change -** of a particular component of the storage subsystem. This is an eleven digit field that provides the crucial information about the status of your RAID Array.

# F.2.1 Mapping State Change Digits to RAID Subsystem Components

Each of the eleven digits in the state change field can be mapped to a RAID subsystem component for deciphering event reports. Table F–1 lists the relationship.

Table F–1 State Change Digit Position and Corresponding Subsystem Component

| "State Change" Digit<br>Position | Corresponding RAID<br>Subsystem Component |
|----------------------------------|-------------------------------------------|
| 1                                | Overall Subsystem                         |
| 2                                | Disks                                     |
| 3                                | Power Supply                              |
| 4                                | Fans                                      |
| 5                                | Battery                                   |
| 6                                | Temperature                               |
| 7                                | This Controller                           |
| 8                                | Communications LUN                        |
| 9                                | Other Controller                          |
| 10                               | External Factors                          |
| 11                               | Logical Units                             |

Appendix F. Understanding RAID Manager's Mail Messages

# F.2.1.1 The First Digit of the State Change Field - (Overall Subsystem)

The **first digit** of the state change field tells about the state change of the **overall subsystem**.

# Example:

WARNING: hpK400 Hsg80 1200000000 HSG80 disks(disk21100:2) (SP\_MONITOR: MonitorSubsys)

This digit can take 2 values:

- 0 Everything is fine
- 1 Something has changed state

# F.2.1.2 The Second Digit of the State Change Field - (Disks)

The second digit of the state change field tells about the state change of disks.

## Example:

WARNING: hpK400 Hsg80 1200000000 HSG80 disks(disk21100:2) (SP\_MONITOR: MonitorSubsys)

This digit can take three values.

- 0 Everything is fine
- 1 Drive went from bad to good
- 2 Drive went from good to bad

In this example, a value of 2 is displayed in the disk digit position, which indicates that a drive went from good to bad.

The disknames follow in the message line, (in parenthesis), in the format:

disk\_name:state

where *disk\_name* is the name of the disk and *state* can be either of the following:

1 - disk went from bad to good

2 - disk went from good to bad

In this example, the failed drive is disk21100.

# F.2.1.3 The Third Digit of the State Change Field - (Power Supply)

The third digit of the state change field tells about state change of power supply.

Example:

WARNING: hpK400 Hsg80 10200000000 HSG80 pwr(0:1:2) (SP\_MONITOR: MonitorSubsys)

The third digit can take three values:

- 0 Everything is fine
- 1 Power Supply went from bad to good
- 2 Power Supply went from good to bad

The position of the failed power supply usually follows in the message line, in parenthesis, as three numbers that indicate the position in the format:

cabinet\_number:power\_position:state

where *cabinet\_number* is the cabinet ID from 0 to 3, the *power-position* is the power supply location from 1 to 8 and *state* can be any of the following:

- 1 Power Supply went from bad to good
- 2 Power Supply went from good to bad
- 3 Power Supply is not present.

In this example, the Power Supply in position 1of Cabinet 0 (main cabinet) went from good to bad.

## F.2.1.4 The Fourth Digit of the State Change Field - (Fans)

The fourth digit of the state change field tells about the state change of fans.

```
Example:
```

```
WARNING: -
hpK400 Hsg80 10020000000 HSG80 fans(0:A:2) (SP_MONITOR: MonitorSubsys)
```

The fourth digit can take three values:

- 0 Everything is fine
- 1 Fan state went from bad to good
- 2 Fan state went from good to bad

Appendix F. Understanding RAID Manager's Mail Messages

The position of the fan follows in the message line, in parenthesis, in the format:

cabinet\_number:fan\_position:state

where *cabinet\_number* is the cabinet ID from 0 to 3, *fan\_position* is the position of the fan and *state* is either of the following:

- 1 Fan went from bad to good
- 2 Fan went from good to bad

In this example, a fan failure occurred in cabinet 0, the main cabinet.

## F.2.1.5 The Fifth Digit of the State Change Field - (Battery)

The **fifth digit** tells about the **battery** state change.

Example:

WARNING: hpK400 Hsg80 10002000000 HSG80 batt(6:fail) (SP\_MONITOR: MonitorSubsys)

This digit can take three values:

- 0 Everything is fine
- 1 Battery state went from bad to good
- 2 Battery state went from good to bad

The details of the battery failure follow in the message line, in parenthesis, in the format:

controller\_id:state

where *controller\_id* is the SCSI id of the **reporting** controller (in other words, the cache battery failed for the other controller), and *state* is any of the following:

good - Battery is good

low - Battery voltage is low

fail - Battery has failed

In this example, the cache battery failed for the controller with SCSI id 7.

# F.2.1.6 The Sixth Digit of the State Change Field - (Temperature)

The sixth digit of the state change field is about temperature state changes.

Example:

WARNING: -

hpK400 Hsg80 10000200000 HSG80 temp(0:2:2) (SP\_MONITOR: Monitor\_Subsys)

The sixth digit can take three values:

- 0 Everything is fine
- 1 Temperature state went from bad to good
- 2 Temperature state went from good to bad

The details regarding the temperature change follows in the message, in parenthesis, in the format:

cabinet\_number:sensor\_type:state

where *cabinet\_number* is the cabinet ID from 0 to 3, *sensor\_type* is the EMU sensor, (sensor 1 or sensor 2), and *state* is either of the following:

1 - Temperature went from bad to good

2 - Temperature went from good to bad

In this example, an adverse temperature change is detected by sensor 2 of the main cabinet (0).

# F.2.1.7 The Seventh Digit of the State Change Field - (This\_Controller)

The seventh digit tells about the changes in This\_Controller.

# NOTE

This value is always zero for a dual redundant configuration.

The seventh digit will change to 1 in case of the failure of the controller in a single controller configuration.

Appendix F. Understanding RAID Manager's Mail Messages

# F.2.1.8 The Eighth Digit of the State Change Field - (Communications LUN))

The eighth digit tells about the state changes of the Communications LUN.

Example:

CRITICAL: - hpK400 Hsg80 10000002000 HSG80 (SP\_MONITOR: MonitorSubsys)

CRITICAL: Unable to open device - hdisk1 (SP\_MONITOR: MonitorSubsys)

This digit can take three values:

- 0 Everything is fine
- 1 Communication LUN is available to the host machine
- 2 Communication LUN is not available to the host machine

In this example, two mail messages appear. The first message indicates a Communications LUN change of state from good to bad. The second message indicates that the Agent is not able to open the Communications LUN for monitoring the subsystem.

# F.2.1.9 The Ninth Digit of the State Change Field - (Other\_Controller)

The ninth digit indicates the state change of the Other\_Controller.

Example:

WARNING: hpK400 Hsg80 10000000200 HSG80 (SP\_MONITOR: MonitorSubsys)

This value will never change for a single controller configuration. It will always change when either of the controllers fail in a dual redundant configuration.

This digit can take three values:

- 0 Everything is fine
- 1 Both controllers are functioning
- 2 One of the two controllers failed

Physically inspect the controllers to verify which one has failed, as indicated by a solid green indicator light (not blinking).

# F.2.1.10 The Tenth Digit of the State Change Field - (External Factors)

The tenth digit indicates the a state change detected as caused by external factors.

Example:

WARNING: hpK400 Hsg80 1000000020 HSG80 (SP\_MONITOR: MonitorSubsys)

This digit can take three values:

- 0 Everything is fine
- 1 State changed from bad to good
- 2 State changed from good to bad

## F.2.1.11 The Eleventh Digit of the State Change Field (Logical Units)

The eleventh digit indicates a state change of Logical Units.

Example:

WARNING: hpK400 Hsg80 1000000002 HSG80 lun(d100:4) (SP\_MONITOR: MonitorSubsys)

This digit can take 3 values:

0 - Everything is fine

- 1 A LUN state changed from bad to good
- 2 A LUN state changed from good to bad

The details about the failure of the LUN follow in the message line, in parenthesis, in the format:

virtual\_disk:state

where *virtual\_disk* is the unit number of the virtual disk and *state* is any of the following:

0 - good

- 1 reduced
- 2 reconstructing
- 4 failed

In this example, Logical Unit D100 failed.

Appendix F. Understanding RAID Manager's Mail Messages

In most cases, the RaidManager will send at least two consecutive mail messages. The first one is always of the form:

From RaidManager Tue Oct 6 16:09:37 1998 Date: Tue, 6 Oct 1998 16:09:37 -0500 (EST) From: RaidManager

This is an automatic message from your StorageWorks RAID Agent steamd. The following message was just received. Please check your syslog files and RAID box!

Hostname: hpK400

WARNING: - A subsystem change has been detected: hpK400 HSG80 OVRL=1 (SP\_MONITOR: MonitorSubsys)

End Of Automatic Message.

It is the second mail message that deciphering is required by applying the data provided in this appendix. The second message will be similar to the following (depending on the error that is occurring):

From RaidManager Tue Oct 6 16:09:37 1998 Date: Tue, 6 Oct 1998 16:09:37 -0500 (EST) From: RaidManager

This is an automatic message from your StorageWorks RAID Agent steamd. The following message was just received. Please check your syslog files and RAID box!

Hostname: hpK400

WARNING: - hpK400 Hsg80 1200000000 HSG80 disks(disk10200:1 disk60300:2) (SP\_MONITOR: MonitorSubsys)

End Of Automatic Message.

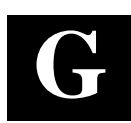

# SNMP MIB Information

This appendix provides information about the SNMP traps that may be generated by the Agent.

# G.1 SNMP Trap Information

When a physical storage device, a logical storage unit, or a physical enclosure component changes state, the Agent sends out an SNMP trap (that is, an asynchronous event notification) to any hosts that are listed in the CLIENT.INI file with this option enabled. (See Appendix E, *For Advanced Users*, for more information on client.ini settings.)

This section describes the format of the SNMP traps that may be generated. There are 21 trap types, one for each FRU type and state.

# G.1.1 Disk Device Failure Trap

```
Enterprise = 1.3.6.1.4.1.36.2.15.21
Source address = <ip address>
Generic = 6
Specific = 1
Variable Binding List :
Object 1 = 1.3.6.1.4.1.36.2.15.21.1.4
Value 1 = <host name>
Object 2 = 1.3.6.1.4.1.36.2.15.21.3.2.1.2
Value 2 = <subsystem name>
Object 3 = 1.3.6.1.4.1.36.2.15.21.3.2.1.28
Value 3 = <disk device name>
Object 4 = 1.3.6.1.4.1.36.2.15.21.3.2.1.33
Value 4 = <cabinet>
Object 5 = 1.3.6.1.4.1.36.2.15.21.3.2.1.35
Value 5 = <channel>
Object 6 = 1.3.6.1.4.1.36.2.15.21.3.2.1.36
Value 6 = <target ID>
```

## G.1.2 Disk Device Recovery Trap

```
Enterprise = 1.3.6.1.4.1.36.2.15.21
Source address = <ip address>
Generic = 6
Specific = 2
Variable Binding List :
Object 1 = 1.3.6.1.4.1.36.2.15.21.1.4
Value 1 = <host name>
Object 2 = 1.3.6.1.4.1.36.2.15.21.3.2.1.2
Value 2 = <subsystem name>
Object 3 = 1.3.6.1.4.1.36.2.15.21.3.2.1.28
Value 3 = <disk device name>
Object 4 = 1.3.6.1.4.1.36.2.15.21.3.2.1.33
Value 4 = <cabinet>
Object 5 = 1.3.6.1.4.1.36.2.15.21.3.2.1.35
Value 5 = <channel>
Object 6 = 1.3.6.1.4.1.36.2.15.21.3.2.1.36
Value 6 = <target ID>
```

# G.1.3 Power Supply Device Failure Trap

```
Enterprise = 1.3.6.1.4.1.36.2.15.21
Source address = <ip address>
Generic = 6
Specific = 3
Variable Binding List :
Object 1 = 1.3.6.1.4.1.36.2.15.21.1.4
Value 1 = <host name>
Object 2 = 1.3.6.1.4.1.36.2.15.21.3.2.1.2
Value 2 = <subsystem name>
Object 3 = 1.3.6.1.4.1.36.2.15.21.3.2.1.33
Value 3 = <cabinet>
Object 4 = 1.3.6.1.4.1.36.2.15.21.3.2.1.29
Value 4 = <power supply location>
```

## G.1.4 Power Supply Device Recovery Trap

```
Enterprise = 1.3.6.1.4.1.36.2.15.21
Source address = <ip address>
Generic = 6
Specific = 4
Variable Binding List :
Object 1 = 1.3.6.1.4.1.36.2.15.21.1.4
Value 1 = <host name>
Object 2 = 1.3.6.1.4.1.36.2.15.21.3.2.1.2
Value 2 = <subsystem name>
Object 3 = 1.3.6.1.4.1.36.2.15.21.3.2.1.33
Value 3 = <cabinet>
Object 4 = 1.3.6.1.4.1.36.2.15.21.3.2.1.29
Value 4 = <power supply location>
```

Appendix G. SNMP MIB Information

#### G.1.5 Fan Device Failure Trap

```
Enterprise = 1.3.6.1.4.1.36.2.15.21
Source address = <ip address>
Generic = 6
Specific = 5
Variable Binding List :
Object 1 = 1.3.6.1.4.1.36.2.15.21.1.4
Value 1 = <host name>
Object 2 = 1.3.6.1.4.1.36.2.15.21.3.2.1.2
Value 2 = <subsystem name>
Object 3 = 1.3.6.1.4.1.36.2.15.21.3.2.1.33
Value 3 = <cabinet>
Object 4 = 1.3.6.1.4.1.36.2.15.21.3.2.1.30
Value 4 = <fan location>
```

#### G.1.6 Fan Device Recovery Trap

```
Enterprise = 1.3.6.1.4.1.36.2.15.21
Source address = <ip address>
Generic = 6
Specific = 6
Variable Binding List :
Object 1 = 1.3.6.1.4.1.36.2.15.21.1.4
Value 1 = <host name>
Object 2 = 1.3.6.1.4.1.36.2.15.21.3.2.1.2
Value 2 = <subsystem name>
Object 3 = 1.3.6.1.4.1.36.2.15.21.3.2.1.33
Value 3 = <cabinet>
Object 4 = 1.3.6.1.4.1.36.2.15.21.3.2.1.30
Value 4 = <fan location>
```

## **G.1.7 Cache Battery Failure Trap**

```
Enterprise = 1.3.6.1.4.1.36.2.15.21
Source address = <ip address>
Generic = 6
Specific = 7
Variable Binding List :
Object 1 = 1.3.6.1.4.1.36.2.15.21.1.4
Value 1 = <host name>
Object 2 = 1.3.6.1.4.1.36.2.15.21.3.2.1.2
Value 2 = <subsystem name>
Object 3 = 1.3.6.1.4.1.36.2.15.21.3.2.1.31
Value 3 = <cache battery location>
```

## G.1.8 Cache Battery Low Trap

```
Enterprise = 1.3.6.1.4.1.36.2.15.21
Source address = <ip address>
Generic = 6
Specific = 8
Variable Binding List :
Object 1 = 1.3.6.1.4.1.36.2.15.21.1.4
Value 1 = <host name>
Object 2 = 1.3.6.1.4.1.36.2.15.21.3.2.1.2
Value 2 = <subsystem name>
Object 3 = 1.3.6.1.4.1.36.2.15.21.3.2.1.31
Value 3 = <cache battery location>
```

# G.1.9 Cache Battery Recovery Trap

Enterprise = 1.3.6.1.4.1.36.2.15.21
Source address = <ip address>
Generic = 6
Specific = 9
Variable Binding List :
Object 1 = 1.3.6.1.4.1.36.2.15.21.1.4
Value 1 = <host name>
Object 2 = 1.3.6.1.4.1.36.2.15.21.3.2.1.2
Value 2 = <subsystem name>
Object 3 = 1.3.6.1.4.1.36.2.15.21.3.2.1.31
Value 3 = <cache battery location>

#### G.1.10 Temperature Sensor Over Threshold Trap

```
Enterprise = 1.3.6.1.4.1.36.2.15.21
Source address = <ip address>
Generic = 6
Specific = 10
Variable Binding List :
Object 1 = 1.3.6.1.4.1.36.2.15.21.1.4
Value 1 = <host name>
Object 2 = 1.3.6.1.4.1.36.2.15.21.3.2.1.2
Value 2 = <subsystem name>
Object 3 = 1.3.6.1.4.1.36.2.15.21.3.2.1.33
Value 3 = <cabinet>
Object 4 = 1.3.6.1.4.1.36.2.15.21.3.2.1.32
Value 4 = <temperature sensor location>
```

Appendix G. SNMP MIB Information

## G.1.11 Temperature Sensor Below Threshold Trap

```
Enterprise = 1.3.6.1.4.1.36.2.15.21
Source address = <ip address>
Generic = 6
Specific = 11
Variable Binding List :
Object 1 = 1.3.6.1.4.1.36.2.15.21.1.4
Value 1 = <host name>
Object 2 = 1.3.6.1.4.1.36.2.15.21.3.2.1.2
Value 2 = <subsystem name>
Object 3 = 1.3.6.1.4.1.36.2.15.21.3.2.1.33
Value 3 = <cabinet>
Object 4 = 1.3.6.1.4.1.36.2.15.21.3.2.1.32
Value 4 = <temperature sensor location>
```

#### **G.1.12** Communication Failure Trap

```
Enterprise = 1.3.6.1.4.1.36.2.15.21
Source address = <ip address>
Generic = 6
Specific = 12
Variable Binding List :
Object 1 = 1.3.6.1.4.1.36.2.15.21.1.4
Value 1 = <host name>
Object 2 = 1.3.6.1.4.1.36.2.15.21.3.2.1.2
Value 2 = <subsystem name>
```

#### **G.1.13 Communication Recovery Trap**

```
Enterprise = 1.3.6.1.4.1.36.2.15.21
Source address = <ip address>
Generic = 6
Specific = 13
Variable Binding List :
Object 1 = 1.3.6.1.4.1.36.2.15.21.1.4
Value 1 = <host name>
Object 2 = 1.3.6.1.4.1.36.2.15.21.3.2.1.2
Value 2 = <subsystem name>
```

#### G.1.14 Controller Failure Trap

```
Enterprise = 1.3.6.1.4.1.36.2.15.21
Source address = <ip address>
Generic = 6
Specific = 14
Variable Binding List :
Object 1 = 1.3.6.1.4.1.36.2.15.21.1.4
Value 1 = <host name>
Object 2 = 1.3.6.1.4.1.36.2.15.21.3.2.1.2
Value 2 = <subsystem name>
```

## G.1.15 Controller Recovery Trap

```
Enterprise = 1.3.6.1.4.1.36.2.15.21
Source address = <ip address>
Generic = 6
Specific = 15
Variable Binding List :
Object 1 = 1.3.6.1.4.1.36.2.15.21.1.4
Value 1 = <host name>
Object 2 = 1.3.6.1.4.1.36.2.15.21.3.2.1.2
Value 2 = <subsystem name>
```

## G.1.16 LUN Failure Trap

Enterprise = 1.3.6.1.4.1.36.2.15.21
Source address = <ip address>
Generic = 6
Specific = 16
Variable Binding List :
Object 1 = 1.3.6.1.4.1.36.2.15.21.1.4
Value 1 = <host name>
Object 2 = 1.3.6.1.4.1.36.2.15.21.3.2.1.2
Value 2 = <subsystem name>
Object 3 = 1.3.6.1.4.1.36.2.15.21.3.2.1.34
Value 3 = <lun name>

## G.1.17 LUN Reconstructing Trap

Enterprise = 1.3.6.1.4.1.36.2.15.21
Source address = <ip address>
Generic = 6
Specific = 17
Variable Binding List :
Object 1 = 1.3.6.1.4.1.36.2.15.21.1.4
Value 1 = <host name>
Object 2 = 1.3.6.1.4.1.36.2.15.21.3.2.1.2
Value 2 = <subsystem name>
Object 3 = 1.3.6.1.4.1.36.2.15.21.3.2.1.34
Value 3 = <lun name>

# G.1.18 LUN Reduced Trap

```
Enterprise = 1.3.6.1.4.1.36.2.15.21
Source address = <ip address>
Generic = 6
Specific = 18
```

Appendix G. SNMP MIB Information

```
Variable Binding List :
Object 1 = 1.3.6.1.4.1.36.2.15.21.1.4
Value 1 = <host name>
Object 2 = 1.3.6.1.4.1.36.2.15.21.3.2.1.2
Value 2 = <subsystem name>
Object 3 = 1.3.6.1.4.1.36.2.15.21.3.2.1.34
Value 3 = <lun name>
```

# G.1.19 LUN Recovery Trap

```
Enterprise = 1.3.6.1.4.1.36.2.15.21
Source address = <ip address>
Generic = 6
Specific = 19
Variable Binding List :
Object 1 = 1.3.6.1.4.1.36.2.15.21.1.4
Value 1 = <host name>
Object 2 = 1.3.6.1.4.1.36.2.15.21.3.2.1.2
Value 2 = <subsystem name>
Object 3 = 1.3.6.1.4.1.36.2.15.21.3.2.1.34
Value 3 = <lun name>
```

## G.1.20 EMU External Input Failure Trap

```
Enterprise = 1.3.6.1.4.1.36.2.15.21
Source address = <ip address>
Generic = 6
Specific = 20
Variable Binding List :
Object 1 = 1.3.6.1.4.1.36.2.15.21.1.4
Value 1 = <host name>
Object 2 = 1.3.6.1.4.1.36.2.15.21.3.2.1.2
Value 2 = <subsystem name>
Object 3 = 1.3.6.1.4.1.36.2.15.21.3.2.1.33
Value 3 = <cabinet>
```

# G.1.21 EMU External Input Recovery Trap

```
Enterprise = 1.3.6.1.4.1.36.2.15.21
Source address = <ip address>
Generic = 6
Specific = 21
Variable Binding List :
Object 1 = 1.3.6.1.4.1.36.2.15.21.1.4
Value 1 = <host name>
Object 2 = 1.3.6.1.4.1.36.2.15.21.3.2.1.2
Value 2 = <subsystem name>
Object 3 = 1.3.6.1.4.1.36.2.15.21.3.2.1.33
Value 3 = <cabinet>
```